### 2024.5.

# 재생e 사용 확인제도 (K-RE100) 활용 가이드

### 시민사회 단체/기관의 RE100 달성을 위한

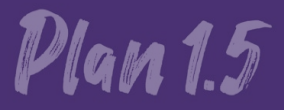

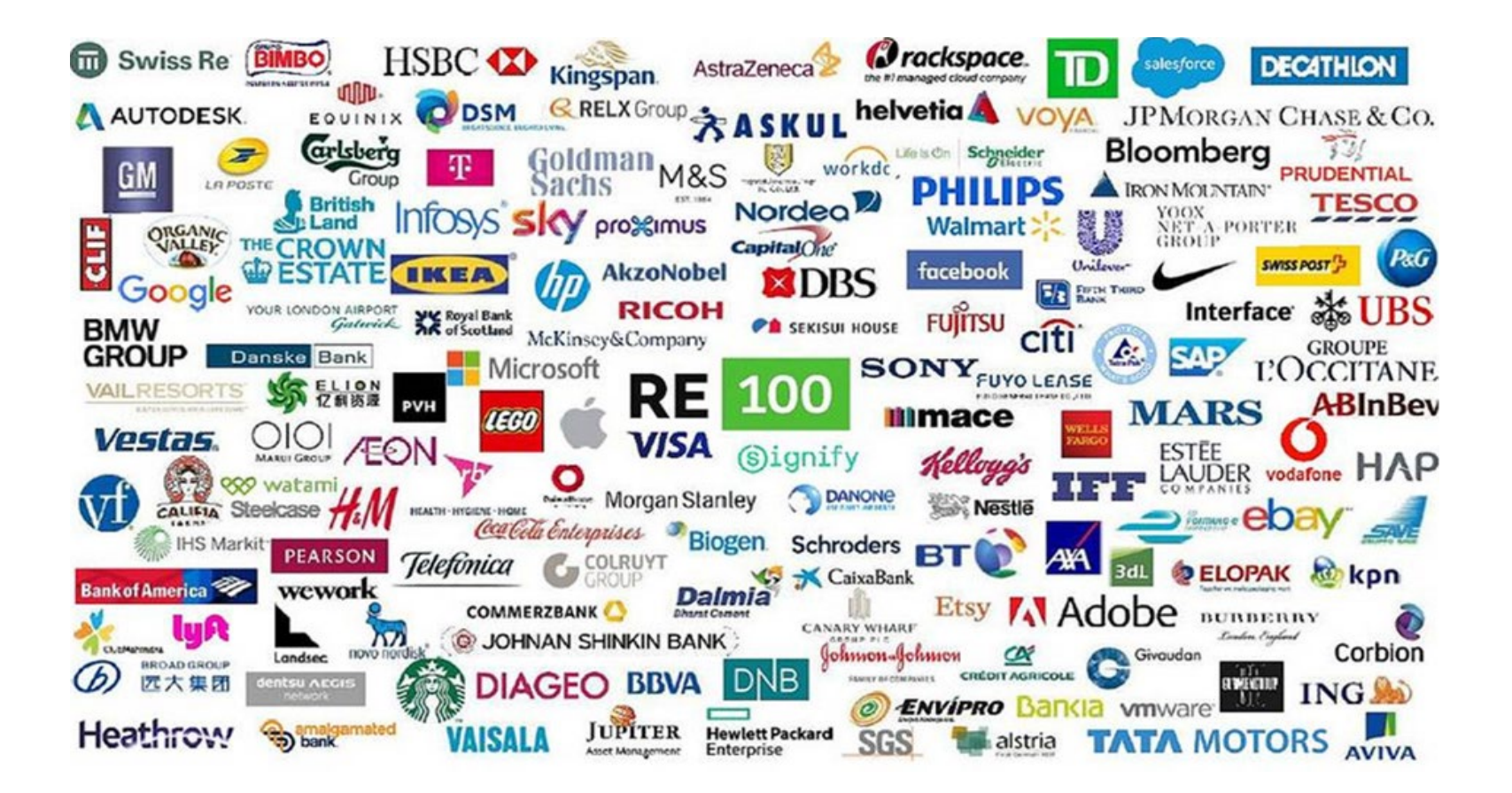

• 기업들이 사용하는 전력을 100% 재생에너지로 사용하는 글로벌 캠페인(연간 전기사용량 100GWh 이상)으로, 전 세계적으로 278개 기업이 가입하고, 이 중 30개 기업들은 이미 100% 달성 중

#### K-RE100 (재생e 사용 확인제도) 소개

재생e 사용 확인

|          | <b>한국에너지공단</b><br>신·재생에너지센터 | 주요사업       | ि यः<br>F | 상접수지원센터 1544-09<br>주 및 질문하기 | 40 🚫 | 태양광 피해상담 센터 1670<br><b>자료실</b> | -4260 💊 신재생에너지 콜<br>신재생E코리아 | 콜센터 1855-3020   한국에너가<br><b>센터소개</b> | 지공단 > |
|----------|-----------------------------|------------|-----------|-----------------------------|------|--------------------------------|-----------------------------|--------------------------------------|-------|
|          | 검색하기                        | 무엇을 찾으시나요? |           |                             | Q    | #설치의무화제도                       | #주택지원사업                     | #사후관리 + 더보기                          |       |
| <b>^</b> | 주요사업                        |            | 0         | 정책 및 통계                     |      | 0                              | 재생e 사용 확인                   | (                                    | 0     |

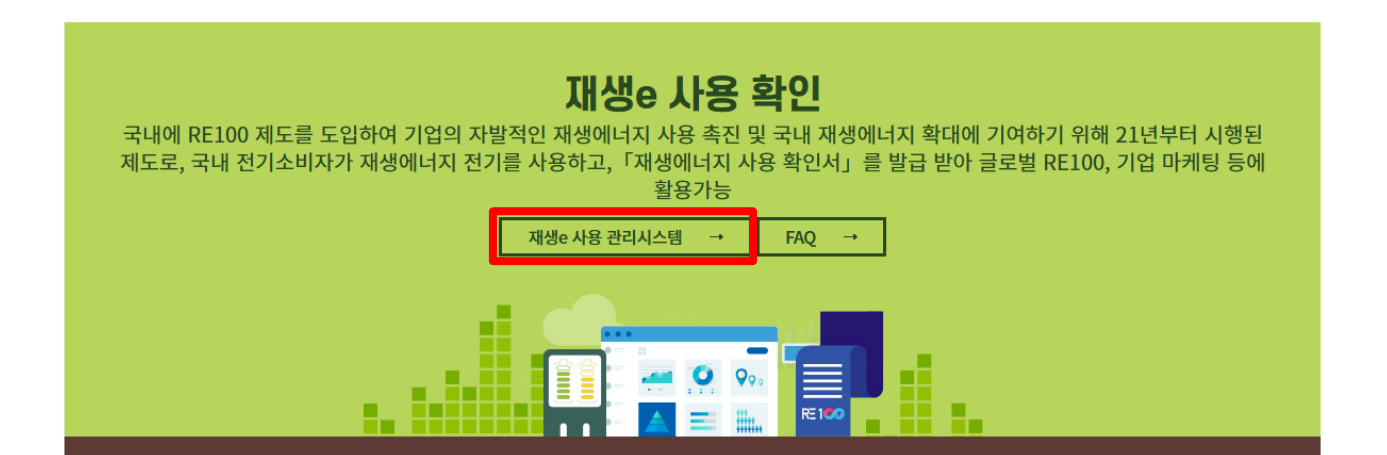

• 한국에너지공단은 한국 기업 또는 기관들이 가입할 수 있는 K-RE100을 별도로 '21년부터 운영 중이며, 국내 제도는 RE100과 달리 전기사용량 수준과 무관하게 소비자가 참여하여 가입할 수 있음

#### 전기사용종류(계약종별)는 "산업용"과 "일반용" 일 것 (자세한 설명은 가이드 17p "Part 1 단체등록: 업체신청서 작성 (5)" 참고)

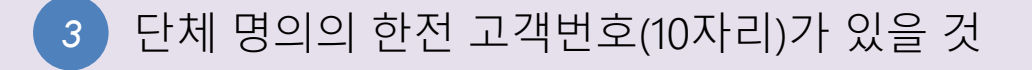

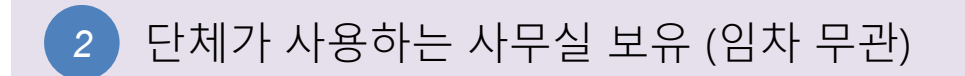

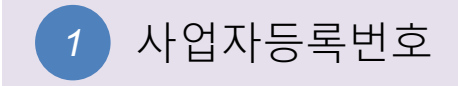

#### K-RE100 (재생e 사용 확인제도) 가입을 위한 점검사항

#### K-RE100(재생e 사용 확인제도) 가입하기 위한 준비물

Plan 1.5

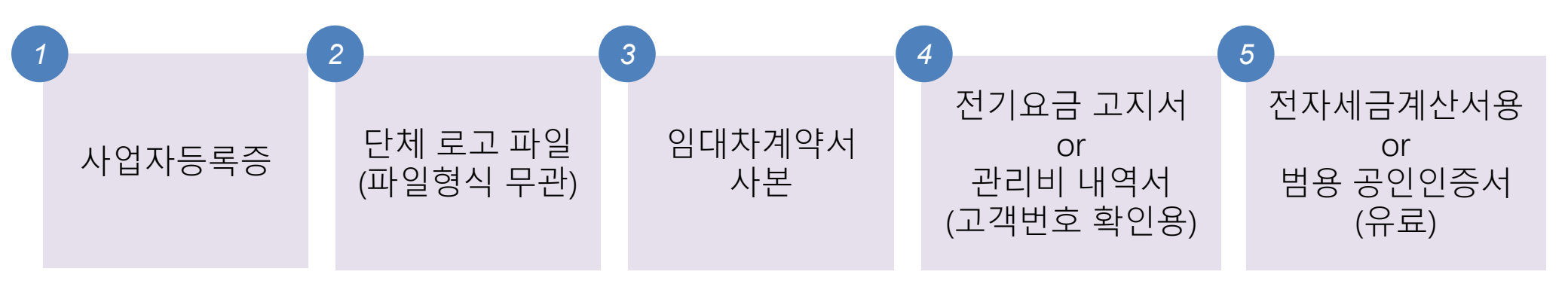

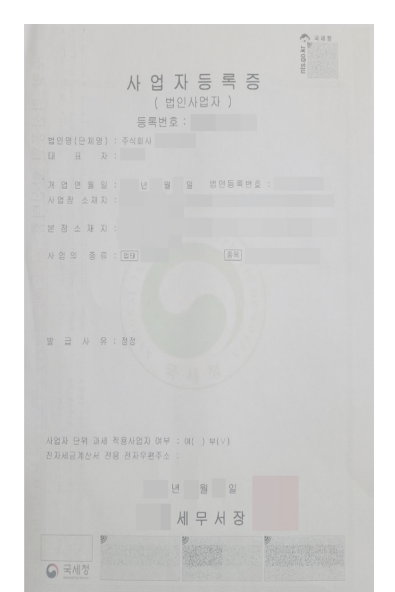

|           |                  |             |            |    | E    | 岂도사 | 01  | 비카 게      | 야서   |         |       |    |     |
|-----------|------------------|-------------|------------|----|------|-----|-----|-----------|------|---------|-------|----|-----|
|           | 전서               |             |            | 월세 |      | 101 |     |           |      |         |       |    |     |
| 80<br>1,5 | 1인과<br>1동신       | 包月<br>91 日  | 인 1<br>[A] |    |      |     |     | 제용과 같이 있다 | 5개약물 | 계절한다.   |       |    |     |
| \$        | 제                | 지           |            |    |      |     |     |           |      |         |       |    |     |
| 토         |                  | 지           | X.         | 8  |      |     |     |           |      | 면적      |       |    |     |
| 건         |                  | 븅           | 7          | 조  |      |     | 8 도 |           |      | 면적      |       |    |     |
| 얇         | 1114             | 125         |            |    |      |     |     |           |      | 면적      |       |    |     |
|           | <b>계역</b> (<br>조 | 18<br>(R.2) |            |    | 2028 |     |     |           |      |         | 을 여러와 | 값이 |     |
| ¥         | 충                | 큥           | 금          |    | 원정   | (W  |     | )         |      |         |       |    |     |
| 71        | 27               | 큥           | 금          |    | 원경   | (W  |     | )은 계약시에   | 지급하  | 2 영수형.  | 영수자(  |    |     |
| 8         | 도                | 금           | 급          |    | 원경   | (W  |     |           |      | 빈       | 9     | 20 | 지급하 |
| *         |                  | 영           | 금          |    | 원장   | (W  |     |           | (492 | · \$83) | 019   | 90 | 지금반 |

기적의 이 조 (高제대함물환환행품) 공간 팀 개함을인 통계사는 통계대상을 확인 설명서를 적성하고 압부보증관계용서(공제용서 등) 사원을 흔 부분이 계약체결과 통시에 가려당시는 방방에게 고부한다.

|    | (약을 증명하기 위하<br>, 직직 1동비 보관한 | 며 계약 양사자가<br>다. | 이의 없음을 확 | 영하고 | 각각 사망생인 | 1 # 1 | (대인, 열차인 | 51.71 | 입공민중개사는<br>년 월 | 0130K |
|----|-----------------------------|-----------------|----------|-----|---------|-------|----------|-------|----------------|-------|
| 얾  | 至 全                         |                 |          |     |         |       |          |       |                |       |
| 4  | 주민등목번호                      |                 |          |     | 전 화     |       |          | 성 문   |                |       |
| 연  | 에 리 인                       | 주 소             |          |     | 주인동북원호  |       |          | 성 명   |                |       |
| 11 | φ <u>\$</u>                 |                 |          |     |         |       |          |       |                |       |
| 차  | 주민등록번호                      |                 |          |     | 8 8     |       |          | 성 문   |                |       |
| 인  | 12 IS ID                    | 주 소             |          |     | 주인동북원소  |       |          | 성 명   |                |       |
| 개  | 사무소소제지                      |                 |          |     | 사무소소3   | 태지    |          |       |                |       |
| 井  | 사무소영성                       |                 |          |     | 사무소용    | 1.0   |          |       |                |       |
| 현  | CE H                        | 서영양날인           |          | 8   | 08      | H     | 서왕였날인    |       |                |       |
| ŝ  | 등록변호                        |                 | 전화       |     | 등록변     | ŝ     |          |       | 전화             |       |
| 1  | 소속공연중개사                     |                 |          | 8   | 소속공인경   | 개사    |          |       |                |       |

|                     | <b>한국전력공사</b>                                                                                                    | •         •         •         •         •         •         •         •         •         •         •         •         •         •         •         •         •         •         •         •         •         •         •         •         •         •         •         •         •         •         •         •         •         •         •         •         •         •         •         •         •         •         •         •         •         •         •         •         •         •         •         •         •         •         •         •         •         •         •         •         •         •         •         •         •         •         •         •         •         •         •         •         •         •         •         •         •         •         •         •         •         •         •         •         •         •         •         •         •         •         •         •         •         •         •         •         •         •         •         •         •         •         •         •         •         •         •                                                                                                            |
|---------------------|----------------------------------------------------------------------------------------------------|----------------------------------------------------------------------------------------------------|
|                     | NOT (1)         2         10         10         10         10         10           2         0         0         10         10         10         10         10         10         10         10         10         10         10         10         10         10         10         10         10         10         10         10         10         10         10         10         10         10         10         10         10         10         10         10         10         10         10         10         10         10         10         10         10         10         10         10         10         10         10         10         10         10         10         10         10         10         10         10         10         10         10         10         10         10         10         10         10         10         10         10         10         10         10         10         10         10         10         10         10         10         10         10         10         10         10         10         10         10         10         10         10         10         10< | 1 2 2 1 3                                                                                                    |
|                     | 11111.001101                                                                                                    | 02-012-212/04-04-05/06/04-02-02-142-044-004-05/04-04/042-02<br>002-0491-0-42-05/05/06/05/02-2149/02/25/02-040/02-42                                                                                                    |
|                     | 100 2 Rivets 2021년 12 B 문                                                                                                    |                                                                                                    |
|                     |                                                                                                    | 전기사용장소 바퀴에 가지 가지 하여 1 H C B 1 T                                                                                                    |
|                     | a bound the set of the set                                                                                                    | 2 2 2 2 2 2 2 2 2 2 2 2 2 2 2 2 2 2 2                                                                                                    |
|                     |                                                                                                    | 2422                                                                                                    |
|                     | 기초 요금 103 개 약 8 명 주택&전체<br>전 력 명 요금 12,562 전 8 5 22<br>-개선전 요금 13,562 개 전 개 번 2<br>-개선전 요금 13,562 개 전 개 번 2<br>-개선전 요금 1,562 개 전 개 번 2<br>-위 개석전 요금 1,562 개 전 개 번 2                                                                                                    | 사용기관 2021년 10월 22일 ~ 2021년 12월 21일                                                                                                    |
|                     | Transaction 1 202 株式 1 1 1 1 1 1 1 1 1 1 1 1 1 1 1 1 1 1                                                                                                    | 1141 17070.00<br>224141 423024010<br>22014010 423024010<br>2 2 1 1 2000<br>2 2 1 1 2000<br>2 2 1 1 2000<br>2 2 1 1 2000<br>2 2 1 1 2000<br>2 2 1 1 2000<br>2 2 1 1 2000<br>2 2 1 1 2000<br>2 2 1 1 1 2000<br>2 2 1 1 1 20000<br>2 2 1 1 1 2000<br>2 2 1 1 1 2000<br>2 2 1 1 1 1 2000<br>2 2 1 1 1 1 2000<br>2 2 1 1 1 1 1 1 1 1 1 1 1 1 1 1 1 1 1 1 |
| _                   | V B R R R         2,000         V B         R R           A R R R R         2,000         R R         R R           A R R R R         2,000         R R         R R           T V R R R         2,000         R         R R                                                                                                    | 1 1 102 kB<br>1 1 122 kB<br>1 1 226 kB<br>1 1 226 kB                                                                                                    |
|                     | AND SAME TO A                                                                                                    | 也为人客壁、利果                                                                                                    |
| 2205911-0029734-1/1 |                                                                                                    | 16 um<br>16 um<br>19 um<br>19 um<br>19 um<br>19 um                                                                                                    |
|                     |                                                                                                    | Y 다시 고객님은 전기할부분 잘 실전하고 계십니다.                                                                                                    |
| 10                  | 1924 ALLA 922 LAR                                                                                                    | 최근 1년 전기사용함 추억                                                                                                    |
| 62/21/1202 : 16.0   |                                                                                                    |                                                                                                    |

| 인증서 신                          | 년택                     |           |     | ф <sub>ф</sub> |  |  |  |  |
|--------------------------------|------------------------|-----------|-----|----------------|--|--|--|--|
| 한국에너지공단<br>KOREA ENERGY AGENCY |                        |           |     |                |  |  |  |  |
| 인증서가 저장                        | 인증서가 저장 된 미디어를 선택해 주세요 |           |     |                |  |  |  |  |
| **                             | •                      | -0        |     | :=             |  |  |  |  |
| 이동식디스크                         | 하드디스크                  | 보안토큰      |     | 확장매체           |  |  |  |  |
| 인증서를 선택                        | 백해 주세요                 |           |     |                |  |  |  |  |
| 구분                             | ,                      | 사용자       | 만료일 | 발급자            |  |  |  |  |
| 🛄 용도제한용                        |                        |           |     | 금융결제원          |  |  |  |  |
| 🔤 용도제한용                        | 사단법인 플                 | f랜일점오(PLA | -   | 금융결제원          |  |  |  |  |
| 인증서 비밀번호를 입력해 주세요              |                        |           |     |                |  |  |  |  |
| ① 인증서 비밀법                      | 번호는 대소문지               | 를 구분합니다.  |     |                |  |  |  |  |
|                                |                        | 확인 취      | 소   |                |  |  |  |  |

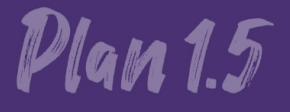

T T T

## 재생e 사용 확인제도 가입 절차 안내

THE OF ALL THE OF ALL THE OF

### 1. 단체 등록 절차

### [Part 1 단체등록] 재생e 사용관리 시스템 접속

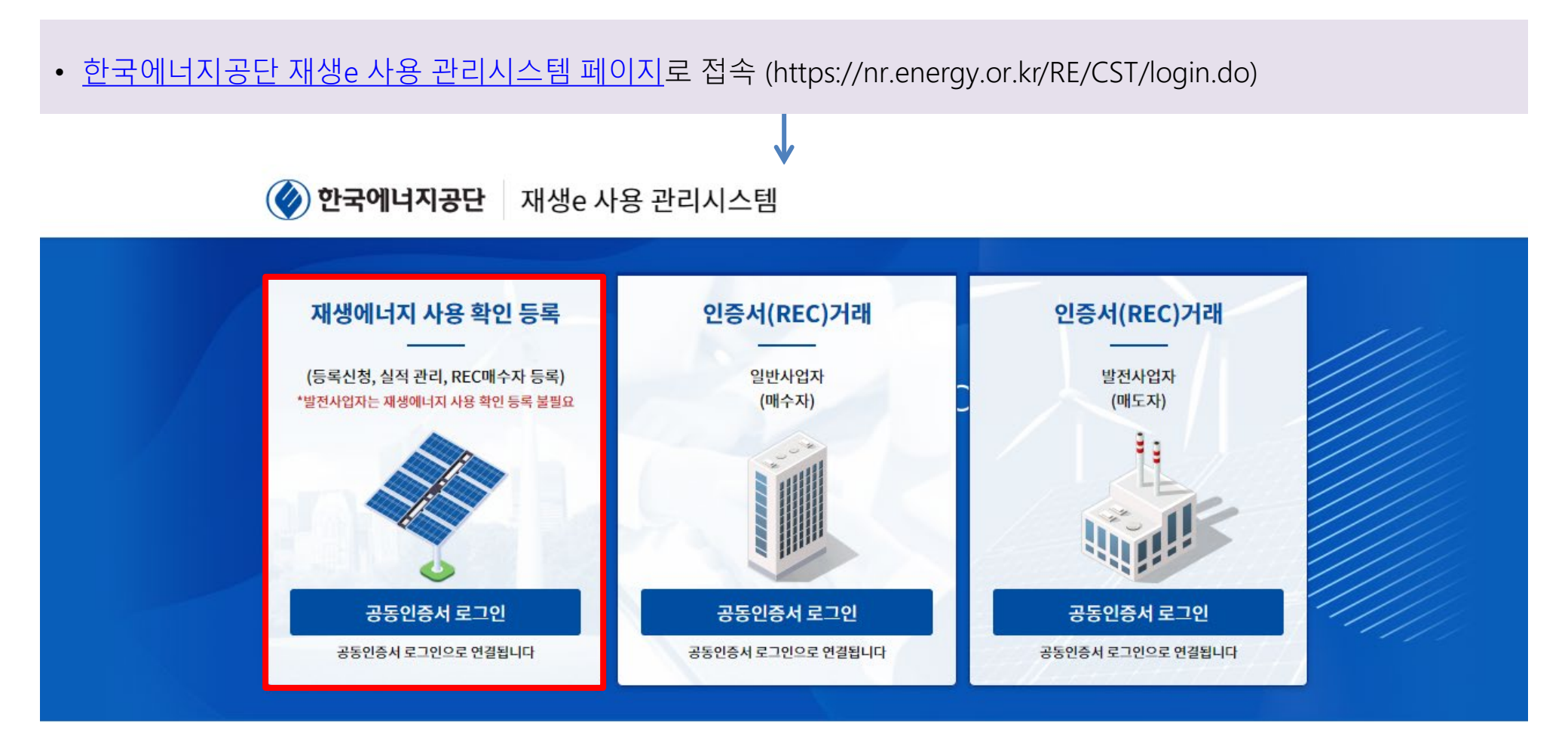

#### • 단체의 공동인증서로 로그인 진행

#### [Part 1 단체등록] 재생e 사용관리 시스템 로그인

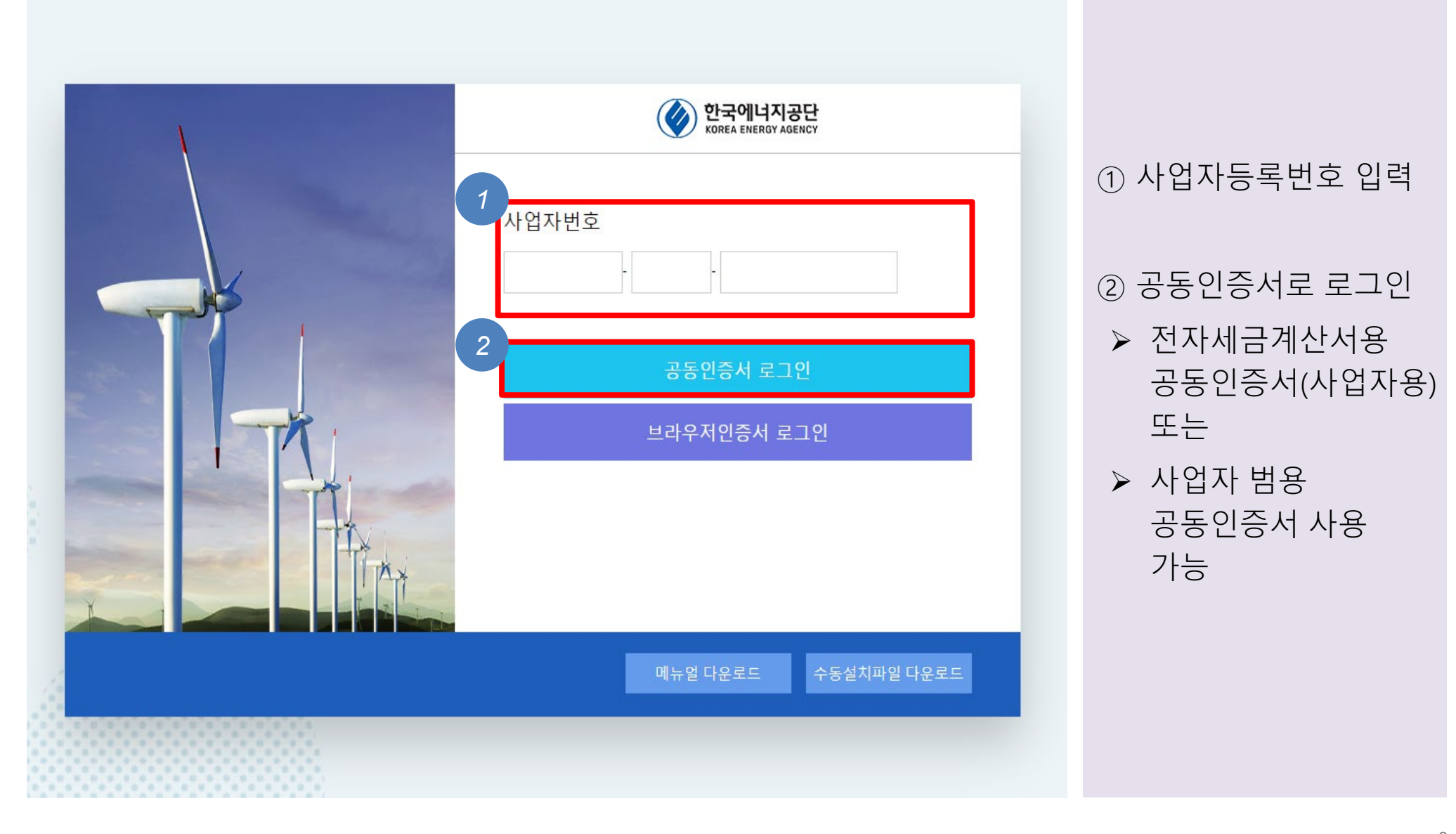

#### [Part 1 단체등록] 재생e 사용 관리 시스템 정보 활용 동의

#### 재생에너지 사용 확인 등록 및 재생e 사용 관리시스템 정보 활용 동의

#### 1 재생에너지 사용 확인 등록 및 재생e 사용 관리시스템 정보 활용을 위한 동의서

귀사는 『신·재생에너지 설비의 지원 등에 관한 규정(산업통상자원부 고시)』에 따라 시행하는 재생에너지 사용 확인에 등록함에 있어, 신청시 기재하는 모든 내용이 사실임을 확인합니다. 또한 재생에너지 사용 확인 제도 의 투명성 및 신뢰성 확보, 제도 활성화를 위해 본 기업(기관)의 해당정보를 대외적으로 공개하는 것에 동의합니다.

\*해당정보 : 기업정보(기업명, 기업소개, 웹사이트 URL, 등록정보), 재생에너지 사용비중(연도별, 단위: %), 재생에너지 사용 확인 달성 목표연도, (선택가능)재생에너지 사용 확인 이행수단별 비중(연도별, 단위: %)

위와 같이 재생에너지 사용 확인 등록 및 재생e 사용 관리시스템 정보 활용에 동의하십니까?

#### 2 정보공개예시

기업명, 로고, 기업소개글, 등록면도 : 등록신청서 작성시 입력, (공개시기) 재생에너지 사용 확인 등록 후 즉시 공개
 재생에너지 사용 확인 이행수단별 비중(%) : 등록신청서 작성시 공개 여부 선택, (공개시기) 당해 전기사용량 확정 후 다음해
 총 재생에너지 사용 비중(%) : 필수 공개항목, (공개시기) 당해 전기사용량 확정 후 다음해

④ 재생에너지 사용 확인 달성 목표 연도 : 등록신청서 작성시 입력, (공개시기) 재생에너지 사용 확인 등록완료 후 즉시 공개

| 기업명                            |             | 재생에너         | 재생에너지         | 재생에너지 사용 확     | 드로 여드                       |               |                 |              |
|--------------------------------|-------------|--------------|---------------|----------------|-----------------------------|---------------|-----------------|--------------|
|                                | 녹색프리미엄      | 인증서구매        | 전력구매계약        | 지분참여           | 자가발전                        | 사용비중(%)       | 전 일정<br>목표 연도   | 등속 진포        |
| 한국에너지공단                        | 00          | 00           | 00            | 00             | 00                          | 00            | 2000            | 2000         |
| 한국에너지공단<br>KOREA ENERGY AGENCY | 한국에너지공단은 에너 | 지공급단계 이후 합리적 | ·효율적 에너지이용 증진 | 과 신·재생에너지 보급 촉 | 진 및 <mark>산업</mark> 활성화로 온실 | 가스 저감을 유도하고 국 | 민의 삶의 질을 제고하는 ? | 것을 목적으로 합니다. |
|                                |             |              |               |                |                             |               |                 |              |
|                                |             |              |               |                |                             |               |                 |              |

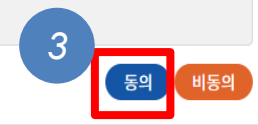

#### ③ 정보활용 동의 클릭

#### [Part 1 단체등록] 업체 신청 진행 (1)

| 한국에너지공단 기업등록     신·재생에너지센터                            | 실적제출 재생에너                                      | nr.energy.or.kr 내용: | 님 환영     | 합니다 0:20:00 |               |
|-------------------------------------------------------|------------------------------------------------|---------------------|----------|-------------|---------------|
| 업체정보<br>기본정보                                          |                                                | 입세신영 후 사용야별 수 있습니다. | 4<br>확인  |             |               |
| 사업자                                                   | 구분                                             |                     |          |             |               |
| 사업자명                                                  | 령-국문                                           |                     | 사업자등록번호  |             |               |
| 사업자문                                                  | 명-영문                                           |                     | 법인등록번호   |             |               |
| 대표                                                    | 자                                              |                     | 대표전화번호   |             |               |
| 대표자_                                                  | _영문                                            |                     |          |             |               |
| 주석                                                    | £                                              |                     |          |             |               |
| 주소_                                                   | 영문                                             |                     |          |             |               |
| 기업-                                                   | 구분                                             |                     |          |             | ④ 팝업 메세지 '확인' |
| 업콩                                                    | 5                                              |                     |          |             | 비트은 클리        |
| 업태                                                    | 배                                              |                     | 종목       |             |               |
| 세정에디거<br>여 대외<br>_/ REC 매수자<br>재생에너지 시<br>행수단<br>비중(( | *8 40 점<br>공개<br>참여 등록*<br>+용확인 이<br>산별<br>%)* |                     |          |             |               |
| 재생에너<br>비중(                                           | 지 사용<br>%)*                                    |                     |          |             |               |
| 웹사이트                                                  | 정보*                                            |                     |          |             |               |
| 기업소                                                   | 비고<br>개글*                                      |                     |          |             |               |
| 대외 정!<br>사업자                                          | 보공개<br>·로고                                     |                     |          |             |               |
| 전년도 전<br>(kW                                          | 기사용량<br>h)*                                    |                     |          |             |               |
| 담당자                                                   | 성명*                                            |                     | 담당자 연락처* |             |               |
| 담당자 0                                                 | 미메일*                                           |                     | 팩스*      |             |               |

#### [Part 1 단체등록] 업체 신청 진행 (2)

| <b>한국에너지공단</b><br>신·재생에너지센터          | 기업등록 🔹 실적제출 🔹 재생에너지 사용 확인 인증서 거래/ 5 요 45님 환영합니다 0:19:59 후 자동로그아웃 시간연장하기 로그아웃                                                                                                    |                                       |
|--------------------------------------|----------------------------------------------------------------------------------------------------|---------------------------------------|
| 기업등록                                 | 기업 정보 등록                                                                                                    |                                       |
| 네시판<br>기업정보                          | 처리상태 전체 	 업체명 검색하기                                                                                                    |                                       |
| <b>기업등록</b><br>기업 정보 등록<br>개별 사업장 등록 | 1       민원인이 작성한 업체정보(신규,번경) 신청목록 조회 화면입니다.         2       [신청서작성] 버튼을 클릭하여 작성화면을 호출합니다.         3       [신청번호] 클릭하여 신청서 상세화면을 호출합니다.         4       [진행상태] 클릭하여 신청이력 조회 화면을 호출합니다. | ⑤ 첫 로그이 시에느                           |
|                                      | 전체 0건         6         대표사업자(법인/일반) 신청서 작성           신청번호         업체구분         신청구분         진행상태         신청일자         완료일자         사업자등록번호         업체명                               | 사업자등록번호로<br>표시                        |
|                                      | 데이터가 없습니다.                                                                                                    | ⑥ '대표사업자<br>(법인/일반) 신청서<br>작성' 버튼을 클릭 |

#### [Part 1 단체등록] 정보 수집 & 이용 동의

| 4         [진행상 | 개인정보 수집ㆍ이용 동의서                                                                                                    | 0:19:59 후 자동로그아웃 연장            |                |
|----------------|----------------------------------------------------------------------------------------------------|--------------------------------|----------------|
| 전체 0건          |                                                                                                    | () 신청-                         |                |
| 신청번호           | <ol> <li>개인정보 수심·이용 동의(필수)</li> <li>- 수집항목 : 기업명(국문/영문), 사업자명(국문/영문), 법인등록번호, 사업자등록번호, 고객<br/>연락처(직장), 이메일, 부서/직책, 연락처(휴대전화)</li> </ol> | 1번호, 주소(국문/영문), 소속, 성명(국문/영문), |                |
|                | - 수집·이용목적 : 한국형 재생에너지 사용 확인 제도운영<br>- 보유·이용기간 : 재생에너지 사용 확인 제도 운영 기간(제도 종료후 즉시 폐기)                                                      |                                |                |
|                | ※ 위의 개인정보 제공에 대한 동의를 거부할 권리가 있습니다. 그러나 거부할 경우 재생에                                                                                       | 너지 사용 확인 참여가 불가할 수 있습니다.       | ⑦ 1번, 2번 "농의함" |
|                | 위와 같이 개인정보 수집ㆍ이용 동의하십니까?                                                                                                    | ✓ 동의함 	 동의하지 않음                | 클릭             |
|                | 2 개인정보 제3자 제공 동의(필수)                                                                                                    |                                |                |
|                | - 개인정보를 제공받는자 : 한국에너지공단 신·재생에너지센터<br>- 제공 받는 자의 개인정보 이용 목적 : 재생에너지 사용 확인 제도의 원활한 운영<br>- 제공하는 개인정보 항목 : 성명, 연락처(직장 및 휴대전화), 이메일         |                                |                |
|                | - 보유·이용기간 : 재생에너지 사용 확인 제도 운영 기간(제도 종료후 즉시 폐기)<br>※ 이의 게이저님 제공에 대해 도이를 거보해 귀리가 이스니다. 그러나 귀방하 경우 재새에                                     | 너지 나요 하이 차에가 부가하 스 이스니다.       |                |
|                | ※ 뉴의 개단정도 제공에 대한 등의을 가구할 견니가 있습니다. 그니나 가구할 당구 제공에 위와 같이 개인정보 제3자 제공에 동의하십니까?                                                            | ✓ 동의함 중의하지 않음                  | 팝업 하단 "농의" 클   |
|                |                                                                                                    |                                |                |
| _              |                                                                                                    |                                |                |
|                |                                                                                                    |                                |                |
|                |                                                                                                    |                                |                |
|                |                                                                                                    |                                |                |

### [Part 1 단체등록] 업체신청서 작성 (1)

| 업체신청서                                    |                                    |                                        |                     |                              | 0:18:38 후 자동로그아웃 연장                          |
|------------------------------------------|------------------------------------|----------------------------------------|---------------------|------------------------------|----------------------------------------------|
| 8                                        |                                    |                                        |                     |                              |                                              |
| 사업자정보                                    |                                    |                                        |                     |                              |                                              |
| 신청구분*                                    | 🖌 법인사업지                            | · 🦳 일반사업기                              | 자 🗌 법인히             | <b>ት위사업자</b>                 |                                              |
| 사업자명-국문*                                 |                                    |                                        |                     | 사업자등록번호*                     | 681-82-00445                                 |
| 사업자명-영문*                                 |                                    |                                        |                     | 법인등록번호                       |                                              |
| 대표자*                                     |                                    |                                        |                     | 대표전화번호*                      |                                              |
| 대표자_영문*                                  |                                    |                                        |                     |                              |                                              |
| 주소*                                      | 주소검색                               |                                        |                     |                              |                                              |
| 주소_영문*                                   |                                    |                                        |                     |                              |                                              |
| 기업구분*                                    | 대기업<br>비영리단체                       | 중견기업<br>기타                             | ○ 중소기               | 업 공공기관                       | 지자체                                          |
| 업종*                                      | 선택                                 |                                        |                     | ~                            |                                              |
| 업태*                                      |                                    |                                        |                     | 종목*                          |                                              |
| 재생에너지 사용 확인 참여 대외 공개<br>/ REC 매수자 참여 등록* | 공개                                 | 이 비공개(RE                               | EC 매수자 등록           | 루가능)                         |                                              |
| 재생에너지 사용 확인 이행수단별 비<br>중(%)*             | 공개                                 | 비공개                                    |                     |                              |                                              |
| 재생에너지 사용 비중(%)*                          | 공개                                 | 비공개                                    |                     |                              |                                              |
| 재생에너지 사용 확인 이행수단별 참<br>여실적*              | ※ 참여실적 공<br>개될 수 있습니<br>(MWh), 구매단 | 개를 선택할 경우<br>다. *법인 및 법인<br>가(원/MWh) 등 | 법인이 참여히<br>내 사업장의 실 | ŀ고 있는 모든 이행수<br>실적을 모두 포함한 침 | 단의 참여정보*가 국회 등 대외에 공<br>여 이행수단 내역, 사용량 및 구매량 |

⑧ (사업자등록번호 기준) 사업체의 정보 작성

- > 법인등록번호는 필수 입력 항목은 아니나,
- > 법인사업자의 경우, 법인등록번호를 반드시 입력해야 신청이 완료됨

#### [Part 1 단체등록] 업체신청서 작성 (2)

| İ체신청서                                    |                                                                                          |                                | 0:18:38 후 자동로그아웃 연장                            |
|------------------------------------------|------------------------------------------------------------------------------------------|--------------------------------|------------------------------------------------|
| 사업자정보                                    |                                                                                          |                                |                                                |
| 신청구분*                                    | 🖌 법인사업자 📄 일반사업자 📄 법단                                                                     | 인하위사업자                         |                                                |
| 사업자명-국문*                                 |                                                                                          | ▶ 사업자등록번호*                     | 681-82-00445                                   |
| 사업자명-영문*                                 |                                                                                          | 법인등록번호                         |                                                |
| 대표자*                                     |                                                                                          | 대표전화번호*                        |                                                |
| 대표자_영문*                                  |                                                                                          |                                |                                                |
| 주소*                                      | 주소검색                                                                                     |                                |                                                |
| 주소_영문*                                   |                                                                                          |                                |                                                |
| 기업구분*                                    | 대기업 중견기업 중2<br>비영리단체 기타                                                                  | 노기업 · 공공기관                     | া সম্ম                                         |
| 업종*                                      | 선택                                                                                       | ~                              |                                                |
| 업태*                                      |                                                                                          | 종목*                            |                                                |
| 재생에너지 사용 확인 참여 대외 공개<br>/ REC 매수자 참여 등록* | ○ 공개                                                                                     | 등록 가능)                         |                                                |
| 재생에너지 사용 확인 이행수단별 비<br>중(%)*             | 공개         비공개                                                                           |                                |                                                |
| 재생에너지 사용 비중(%)*                          | 공개 비공개                                                                                   |                                |                                                |
| 재생에너지 사용 확인 이행수단별 참<br>여실적*              | ※ 참여실적 공개를 선택할 경우 법인이 참여<br>개될 수 있습니다. *법인 및 법인 내 사업장의<br>(MWh), 구매단가(원/MWh) 등<br>공개 비공개 | 여하고 있는 모든 이행수<br>이실적을 모두 포함한 침 | ·단의 참여정보*가 국회 등 대외에 공<br>참여 이행수단 내역, 사용량 및 구매량 |

⑨ 재생에너지 사용확인내용을 '공개'로 선택

▷ 비공개를 선택하면 이유를 설명하라는 메시지가 나옴

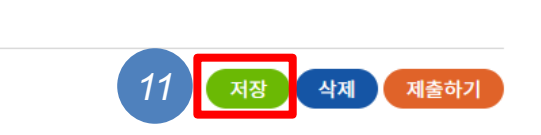

고객번호

#### 재생에너지 사용 확인 달성 목표 연도 입력

재생에너지 사용 확인 달성 목표 연도

| 법인명-국문(일반사업자명)*    |      | 법인 대표자*    |  |
|--------------------|------|------------|--|
| 법인명-영문(일반사업자명)*    |      | 법인 대표자-영문* |  |
| 법인 주소*             | 주소검색 |            |  |
| 법인 주소_영문*          |      |            |  |
| 전년도 법인 전기사용량(kWh)* | 0    |            |  |

공개안함 🗸 🗸

※ 사용전력의 100%를 재생에너지로 조달하는 재생에너지 사용 확인 달성 목표 시기를 입력하세요.

데이터가 없습니다.

#### 법인정보

| 웹사이트 정보*        |   |           |            |
|-----------------|---|-----------|------------|
| 기업소개글*          |   |           |            |
| 전년도 전기사용량(kWh)* | 0 |           |            |
| 담당자 성명*         |   | 담당자 휴대전화* |            |
| 담당자 이메일*        |   | 팩스*       |            |
| 전기사용            |   |           | 전기사용 종류 추가 |

#### 신기자용당(kWh), 담당자 정보 입력 > 전년도 전기사용량은 한전 123에 문의하여

확인 가능

① "저장" 버튼 클릭

| 10 | 웹사이트 정보,    |
|----|-------------|
|    | 기업소개글, 전년도  |
|    | 전기사용량(kWh), |
|    | 담당자 정보 입력   |

# [Part 1 단체등록] 업체신청서 작성 (3)

전기사용 종류

#### [Part 1 단체등록] 업체신청서 작성 (4)

#### 기업정보의 제3자 제공ㆍ이용 동의서

한국전력공사에서는 재생에너지 사용 확인 제도 활성화와 합리적 운영방안 마련을 위해 귀사의 정보를 아래와 같이 한국에너지공단 에 제공하고자 합니다.

다음 사항을 읽어 보신 후 동의 여부를 선택, 서명하여 주시기 바랍니다.

| 기업정보를 제공받는 자                 | 한국에너지공단                                                                                                    |
|------------------------------|----------------------------------------------------------------------------------------------------|
| 제공되는 기업정보 항목                 | 전력 사용정보(법인등록번호 또는 사업자등록번호 기준 전력 사용 위치, 총 전력 사용량, 재<br>생에너지 사용량 등)<br>* 재생에너지 사용 확인 등록 전년도의 전력 사용정보를 포함하여, 이용 종료 시점까지 매년<br>제공 |
| 기업정보를 제공받는 자의 기업정보<br>이용목적   | 재생에너지 사용 확인 제도 운영·개선에 활용                                                                                                    |
| 기업정보의 보유 및 이용 기간             | 제공된 날로부터 동의 철회 시 또는 제공된 목적을 달성할 때까지 보유 및 이용                                                                                   |
| 동의 거부 권리 및 동의 거부에 따른<br>제한사항 | 귀하는 기업정보 제3자 제공에 대한 동의를 거부할 권리가 있으나, 향후 재생에너지 사용<br>확인 제도 참여 시 제한이 있을 수 있음                                                    |

#### 12 기업정보 제공에 동의

※ 위와 같이 기업정보를 한국에너지공단에게 제공하는데 동의하십니까?

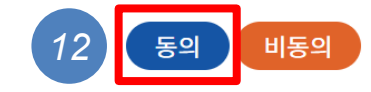

#### [Part 1 단체등록] 업체신청서 작성 (5)

| 전기사용                                 |          |       | 13      | 전기사용 종혁  | 류 추가 |
|--------------------------------------|----------|-------|---------|----------|------|
| 전기사용 종류                              |          |       | 고객번호    | -        |      |
|                                      | 데이터가 없습니 |       |         |          |      |
|                                      |          |       |         |          |      |
| RE100 인정신청 시스템 - 회사 - Microsoft Edge |          |       |         | _        | 0    |
| 전기사용 추가                              |          |       | 0:20:00 | 후 자동로그아웃 | 연장   |
| 전기사용 정보                              |          |       |         |          |      |
| 전기사용 종류* 산업용 일반용<br>고객번호*            | 🔵 교육용    | 🔵 농업용 | 🔵 입주기업  | () 기타    |      |
|                                      |          |       |         | ×        | 장    |

 ▶ 사용하는 전기의 종류와 고지서에 기재된 고객번호 입력
 ▶ REC 거래시장은 '산업용' 또는 '일반용' 전기사용자만 가능
 ▶ 전기사용 종류가 산업용이나 일반용이

아닌 경우, 한전123에

연락하면 변경 가능

▶ 다만, 변경 후 요금이

달라질 수 있음

③ 전기사용 종류 추가

| 법인명-국문(일반사업자명)*                                                                                  | 법인 대표자*                                                                                                    |
|--------------------------------------------------------------------------------------------------|----------------------------------------------------------------------------------------------------|
| 법인명-영문(일반사업자명)*                                                                                  | 법인 대표자-영문*                                                                                                    |
| 법인 주소*                                                                                           | 주소검색                                                                                                    |
| 법인 주소_영문*                                                                                        |                                                                                                    |
| 전년도 법인 전기사용량(kWh)*                                                                               | 0                                                                                                    |
| 재생에너지 사용 확인 달성 목표 연                                                                              | 도 입력                                                                                                    |
| 재생에너지 사용 확인 달성 목표 연도                                                                             | ※ 사용전력의 100%를 재생에너지로 조달하는 재생에너지 사용 확인 달성 목표 시기를 입력하세<br>요.<br>공개안함 ✔                                                              |
| 재생에너지 사용 확인 달성 목표 연도<br><b>첨부파일</b>                                                              | <ul> <li>※ 사용전력의 100%를 재생에너지로 조달하는 재생에너지 사용 확인 달성 목표 시기를 입력하세<br/>요.</li> <li>공개안함 ▼</li> <li>저장 삭제 제출하기</li> </ul>               |
| 재생에너지 사용 확인 달성 목표 연도<br><b>첨부파일</b><br>사업자등록증*                                                   | ※ 사용전력의 100%를 재생에너지로 조달하는 재생에너지 사용 확인 달성 목표 시기를 입력하세<br>요.     공개안함<   ✓     저장   삭제     제출하기       첨부파일등록                        |
| 재생에너지 사용 확인 달성 목표 연도<br>첨부파일<br>사업자등록증*<br>고객번호 증빙서류<br>(입주기업일 경우 임대차계약서, 건물전<br>기고지서,관리비내역서 등)* | ※ 사용전력의 100%를 재생에너지로 조달하는 재생에너지 사용 확인 달성 목표 시기를 입력하세         공개안함<         지장       삭제         제출하기         침부파일등록         첨부파일등록 |

① 단체의 법인정보를
 한번 더 입력하고,
 RE100을 달성하고자
 하는 목표 연도 입력

▶ 전기사용량이 적은

단체는 전년도로

선택해도 무방

▶ 단체 등록 후 REC

구매 및 전환을

가능함

진행하면 RE100 달성

### [Part 1 단체등록] 업체신청서 작성 (6)

|    | 재생에너지 사용 확인 달성 목표 연도                                  | <u>п</u> . |
|----|-------------------------------------------------------|------------|
|    |                                                       | 공개안함 🗸     |
| 15 | 첨부파일                                                  | 저장 삭제 제출하기 |
|    | 사업자등록증*                                               | 첨부파일등록     |
|    | 고객번호 증빙서류<br>(입주기업일 경우 임대차계약서, 건물전<br>기고지서,관리비내역서 등)* | 첨부파일등록     |
|    | 회사로고*                                                 | 첨부파일등록     |

※ 사용전력의 100%를 재생에너지로 조달하는 재생에너지 사용 확인 달성 목표 시기를 입력하세

#### 재생에너지 사용 확인 달성 목표 연도 입력

| 법인명-국문(일반사업자명)*    |      | 법인 대표자*    |  |
|--------------------|------|------------|--|
| 법인명-영문(일반사업자명)*    |      | 법인 대표자-영문* |  |
| 법인 주소*             | 주소검색 |            |  |
| 법인 주소_영문*          |      |            |  |
| 전년도 법인 전기사용량(kWh)* | 0    |            |  |

#### 법인정보

### [Part 1 단체등록] 업체신청서 작성 (7)

15 신청서 제출하기

첨부서류들을 이름에

맞춰 모두 등록한 후,

'제출하기' 버튼 클릭

▶ 미리 준비한

#### [Part 1 단체등록] 단체 등록 완료

| <b>한국에너지공단</b><br>신·재생에너지센터 | <b>기업등록 ▼</b> 실적제출                          | · 재생에너지 사용 확인 인증서 거래시스템 · 16                                     | A 사단법인플랜일점 | 오님 환영합니다 0:19:55 후 자동로그아웃 시간연장하기 로그아웃 |                  |               |
|-----------------------------|---------------------------------------------|------------------------------------------------------------------|------------|---------------------------------------|------------------|---------------|
| 기업등록                        | 업체정보                                        |                                                                  |            |                                       |                  |               |
| 게시판                         | 기본정보                                        |                                                                  |            | 17 재생에너지 사용 확인 등록 증명서 발급              |                  |               |
| 기업정보                        | 사업자구분                                       | 법인대표사업자                                                          |            |                                       | (16)             | 단체등록이 완료되면,   |
| 기본성보<br>재생에너지 사용실적 총괄       | 사업자명-국문                                     | 사단법인플랜일점오                                                        | 사업자등록번호    | 681-82-00445                          | $\bigcirc$       | 상단의 이름이 법인    |
| 기업등록                        | 사업자명-영문                                     | Plan1.5                                                          | 법인등록번호     | 10.1003                               |                  | 정보로 변경됨       |
|                             | 대표자                                         | 001.040                                                          | 대표전화번호     | 02-735-3565                           |                  |               |
|                             | 대표자_영문                                      | Registrice: New York                                             |            |                                       |                  |               |
|                             | 주소                                          | (03037) 서울특별시 종로구 필운대로5나길 14-2 3층                                |            |                                       | (17)             | 재생에너지 사용화의    |
|                             | 주소_영문                                       | 3F., 14-2 Pilundaero-5-Na-Gil, Jongro-gu, Seoul, South Korea, 03 | 037        |                                       |                  | 디르 조대나르 바그    |
|                             | 기업구분                                        | 비영리단체                                                            |            |                                       |                  | 승숙 중경지를 걸급    |
|                             | 업종                                          | 협회 및 단체, 수리 및 기타 개인 서비스업                                         |            |                                       | $\triangleright$ | PDF로 발급 가능하며, |
|                             | 업태                                          | 서비스업                                                             | 종목         | 인문 및 사회 연구개발업                         |                  | 등록 정보         |
|                             | 재생에너지 사용 확인 참여<br>대외 공개<br>/ REC 매수자 참여 등록* | 공개                                                               |            |                                       |                  | 확인용으로 보관      |
|                             | 재생에너지 사용 확인 이행수<br>단별<br>비중(%)*             | 공개                                                               |            |                                       |                  |               |
|                             | 재생에너지 사용<br>비중(%)*                          | 공개                                                               |            |                                       |                  |               |
|                             | 웹사이트 정보*                                    | https://www.plan15.org/                                          |            |                                       |                  |               |

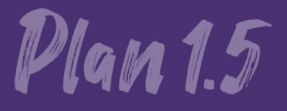

### 재생e 사용 확인제도 가입 절차 안내

2. REC 구매 절차

#### [Part 2 REC 구매] 인증서 거래 (1)

재생e 사용 확인서 발급 양식 변경 안내

2024년 인증서(REC) 플랫폼 거래시장 개설 일정 안내

공급인증서 거래시스템 오류 발생 시 조치 방법 안내

발전사업자 인증서(REC) 거래시장 참여 유의사항

[23.3.31 수정] 재생에너지 사용 확인제도 참여 유의사항

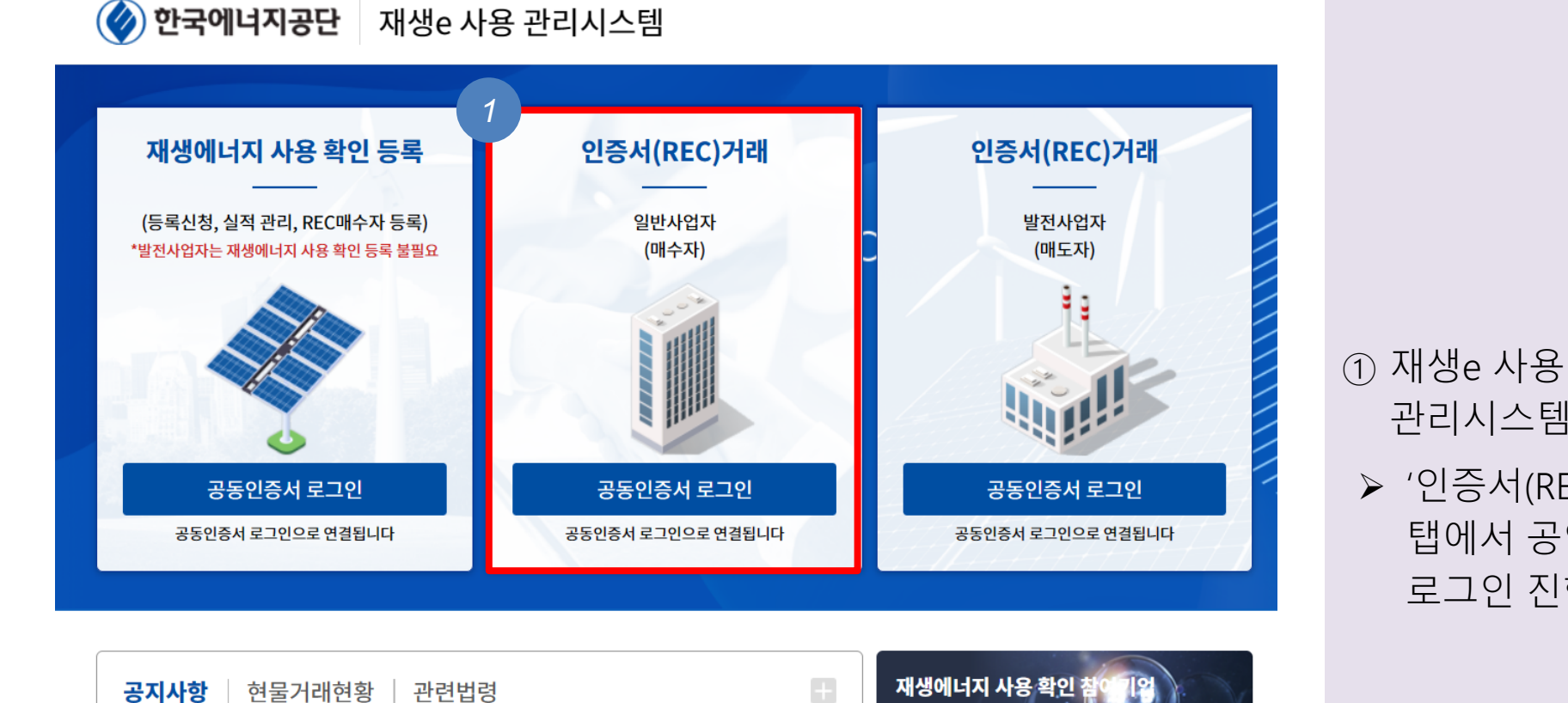

2024-03-15

2023-12-18

2023-01-31

2021-12-02

2021-08-06

재생에너지 사용 확인

관리시스템에 로그인 ▶ '인증서(REC)거래' 탭에서 공인인증서 로그인 진행

#### [Part 2 REC 구매] 인증서 거래 (2)

2

| <b>한국에너지공단</b><br>신·재생에너지센터 | 기업등록 👻 실적제출                                 | ☑ 재생에너지 사용 확인 인증서 거래시스템 ▼                                        | <mark>온</mark> 사단법인플랜일점오 | 님 환영합니다 0:19:57 |
|-----------------------------|---------------------------------------------|------------------------------------------------------------------|--------------------------|-----------------|
| 재생에너지 사용 확인<br>인증서 거래시스템    | 업체정보                                        |                                                                  |                          |                 |
| REC 플랫폼 시장                  | 기본정보                                        |                                                                  |                          |                 |
| 거래현황                        | 사업자구분                                       | 법인대표사업자                                                          |                          |                 |
| 현물시장                        | 사업자명-국문                                     | 사단법인플랜일점오                                                        | 사업자등록번호                  | 681-82-00445    |
| 계약시장                        | 사업자명-영문                                     | Plan1.5                                                          | 법인등록번호                   | 2012-002780     |
| 전자계약                        | 대표자                                         | 101,000                                                          | 대표전화번호                   | 02-735-3565     |
|                             | 대표자_영문                                      | Recent Area, Interplane                                          |                          |                 |
|                             | 주소                                          | (03037) 서울특별시 종로구 필운대로5나길 14-2 3층                                |                          |                 |
|                             | 주소_영문                                       | 3F., 14-2 Pilundaero-5-Na-Gil, Jongro-gu, Seoul, South Korea, 03 | 8037                     |                 |
|                             | 기업구분                                        | 비영리단체                                                            |                          |                 |
|                             | 업종                                          | 협회 및 단체, 수리 및 기타 개인 서비스업                                         |                          |                 |
|                             | 업태                                          | 서비스업                                                             | 종목                       | 인문 및 사회 연구개발업   |
|                             | 재생에너지 사용 확인 참여<br>대외 공개<br>/ REC 매수자 참여 등록* | 공개                                                               |                          |                 |
|                             | 재생에너지 사용 확인 이행수<br>단별<br>비중(%)*             | 공개                                                               |                          |                 |
|                             | 재생에너지 사용<br>비중(%)*                          | 공개                                                               |                          |                 |
|                             | 웹사이트 정보*                                    | https://www.plan15.org/                                          |                          |                 |

② 좌측 REC플랫폼 시장내 '거래현황' 클릭

▷ 인증서(REC)는 통상적으로 플랫폼 거래 방식 중 '현물거래'로 진행

 현물거래는 매도자와 매수자가 거래를 원하는 에너지원을 수량 단위로 등록하여 1회성 거래하는 방법

#### [Part 2 REC 구매] 인증서(REC) 매수주문 (1)

| <b>한국에너지공단</b><br>신·재생에너지센터 | 기업등록 -  | 실적제출 | 재생에너지  | 사용 확인 인증서 거 | 래시스템 *   |            |                    |     | 은 사단법    | 민플랜일점오님 환영합니       | 다 0:19:58 후 자동로그0 | 사웃 시간연장하기 로그아웃 |
|-----------------------------|---------|------|--------|-------------|----------|------------|--------------------|-----|----------|--------------------|-------------------|----------------|
| 재생에너지 사용 확인<br>인증서 거래시스템    | 거래현황    |      |        |             |          |            |                    |     |          |                    |                   |                |
| REC 플랫폼 시장                  | 현물거래 현황 | ł    |        |             |          |            |                    |     |          |                    | 3                 | 현물 매수주문 등록     |
| 거래현황                        |         | ADIC | icii N | 0           | olu J TI | 0]         | uluio:             |     |          | 발전량                | <u>خمالہ ج</u>    | M 521          |
| 현물시장                        | 상세성모    | 세약연  | (CI) N | 0.          | 에너지      | 2          | 생산언                | ιr. | 매수량(MWh) | REC매수단기<br>(원/MWh) | 가 중매구금'           | 객 승독시          |
| 계약시장                        |         |      |        |             |          |            | 데이터가 없습니다.         |     |          |                    |                   |                |
| 전자계약                        |         |      |        |             |          |            |                    |     |          |                    |                   |                |
|                             |         |      |        |             |          |            |                    |     |          |                    |                   |                |
|                             |         |      |        |             |          |            |                    |     |          |                    |                   |                |
|                             |         |      |        |             |          |            |                    |     |          |                    |                   |                |
|                             |         |      |        |             |          |            |                    |     |          |                    |                   |                |
|                             |         |      |        |             |          |            |                    |     |          |                    |                   |                |
|                             |         |      |        |             |          |            |                    |     |          |                    |                   |                |
|                             |         |      |        |             |          |            |                    |     |          |                    |                   |                |
|                             |         |      |        |             |          |            |                    |     |          |                    |                   |                |
|                             |         |      |        |             |          |            |                    |     |          |                    |                   |                |
|                             | 4       |      |        |             |          |            |                    |     |          |                    |                   | Þ              |
|                             | 계약거래 현황 | ł    |        |             |          |            |                    |     |          |                    |                   | 계약매수주문 등록      |
|                             | 사세지너    | 계야사태 | NO OIL | 네지위 게       | 017171   | 발전량        |                    | 本川  | 배스그애     | 드로지                |                   |                |
|                             | OMOL    | 1704 |        | 1           | 1112     | 매수량(MWh)   | REC매수단가<br>(원/MWh) | 0   |          | 034                |                   |                |
|                             |         |      |        |             | E        | 헤이터가 없습니다. |                    |     |          |                    |                   |                |
|                             |         |      |        |             |          |            |                    |     |          |                    |                   |                |

#### ③ 우측 상단의 "현물 매수주문 등록" 클릭

- ▶ 거래 시스템은 매월
   2회 첫째, 셋째
   금요일(10:00 16:00)에만 열림
- ▶ 시장 개설 일정표는 홈페이지 '공지사항' 확인 가능

| 에너지원* 4 대양광 (SSS) ★ 풍력(ESS) 수력<br>비양일 해양 ★ 풍력<br>비이오<br>지열<br>생산연도* 2024 ★ 2023 2022 2021<br>매수량(MWh)* 1~ 2<br>매수단가(원/MWh)* 79,000<br>총 매수금액(원) 79,000 158,000<br>*작성 참고사형<br>매수량(MWh) 범위는 구매 희망 전력량(MWh)이 범위 내에 들어가도록 작성해주시기 바랍니다.<br>EX) 구매 희망 전력량(MWh) 19위 : 100-110<br>온실가스 감축실적으로 활용하시려는 경우 생산연도는 당해연도만 선택하여 주시기 바랍니다.                                                                                                    | 배수수군 정모                                                                                        | 0:20:00 후 자동로그아웃 연장                                                                                                    |                         |
|----------------------------------------------------------------------------------------------------|------------------------------------------------------------------------------------------------|----------------------------------------------------------------------------------------------------|-------------------------|
| 생산연도*       2024       2023       2021       (4)       대수량(MWh)*         매수량(MWh)*       1~       2       (4)       대수를 원하는<br>에너지원을 선택         매수단가(원/MWh)*       79,000       (5)       (5)       (5)         총 매수금액(원)       79,000~158,000       (5)       (5)       (5)       (5)         ** 작성 참고사형       1       (6)       (7)       (7)       (7)       (7)         ** 작성 참고사형       1       (7)       (7)       (7)       (1)       (7)       (1)       (7)         ** 작성 참고사형       1       (1)       (1)       (1)       (1)       (1)       (1)       (1)       (1)       (1)       (1)       (1)       (1)       (1)       (1)       (1)       (1)       (1)       (1)       (1)       (1)       (1)       (1)       (1)       (1)       (1)       (1)       (1)       (1)       (1)       (1)       (1)       (1)       (1)       (1)       (1)       (1)       (1)       (1)       (1)       (1)       (1)       (1)       (1)       (1)       (1)       (1)       (1)       (1)       (1)       (1)       (1)       (1)       (1)       (1)       (1)       (1) | 에너지원*                                                                                          | ✓       태양광       ✓       태양광(ESS)       ✓       풍력(ESS)        수력         태양열       해양       ✓       풍력       바이오         지열 |                         |
| 매수량(MWh)*       1~2         매수단가(원/MWh)*       79,000         총 매수금액(원)       79,000~158,000         ** 작성 참고사항       79,000~158,000         ** 작성 참고사항       ** 약성 참고사항         1 매수량(MWh) 범위는 구매 희망 전력량(MWh)이 범위 내에 들어가도록 작성해주시기 바랍니다.<br>Ex) 구매 희망 전력량(MWh) 범위: 100~110         2 온실가스 감축실적으로 활용하시려는 경우 생산연도는 당해연도만 선택하여 주시기 바랍니다.                                                                                                    | 생산연도*                                                                                          | 2024 🖌 2023 2022 2021                                                                                                    |                         |
| 매수단가(원/MWh)*       79,000       79,000       에너지원을 선택         총 매수금액(원)       79,000 ~ 158,000       > 태양광, 태양광(E       등력, 풍력(ESS) 중         * 작성 참고사항                                                                                                    | 매수량(MWh)*                                                                                      | 1~2                                                                                                    | ④ 매수를 원하는               |
| 총 매수금액(원)       79,000~158,000         * 작성 참고사항       -         * 작성 참고사항       -         * 마수량(MWh) 범위는 구매 희망 전력량(MWh)이 범위 내에 들어가도록 작성해주시기 바랍니다.         • x) 구매 희망 전력량(MWh): 100MWh → 매수량(MWh) 범위: 100~110         2       온실가스 감축실적으로 활당시려는 경우 생산연도는 당해연도만 선택하여 주시기 바랍니다.                                                                                                    | 매수단가(원/MWh)*                                                                                   | 79,000                                                                                                    | 에너지원을 선택                |
| * 작성 참고사항<br>1 매수량(MWh) 범위는 구매 희망 전력량(MWh)이 범위 내에 들어가도록 작성해주시기 바랍니다.<br>Ex) 구매 희망 전력량(MWh) : 100MWh → 매수량(MWh) 범위 : 100~110<br>2 온실가스 감축실적으로 활용하시려는 경우 생산연도는 당해연도만 선택하여 주시기 바랍니다.                                                                                                    | 총 매수금액(원)                                                                                      | 79,000 ~ 158,000                                                                                                    | ▶ 태양광, 태양광(E            |
|                                                                                                    | <ul> <li>작성 참고사항</li> <li>매수량(MWh) 범위는 구<br/>Ex) 구매 희망 전력량(M</li> <li>2 온실가스 감축실적으로</li> </ul> | 매 희망 전력량(MWh)이 범위 내에 들어가도록 작성해주시기 바랍니다.<br>Wh) : 100MWh → 매수량(MWh) 범위 : 100~110<br>활용하시려는 경우 생산연도는 당해연도만 선택하여 주시기 바랍니다.       | 풍덕, 풍덕(ESS) 중<br>하나를 선택 |
|                                                                                                    |                                                                                                |                                                                                                    |                         |

#### [Part 2 REC 구매] 인증서(REC) 매수주문 (2)

| 매수준문 정보       0:20:00 후 자동로그아 옷 연장         에너지원*       태양광       태양광(ESS)       풍력(ESS)       수력         비너지원*       태양열       해양       풍력       바이오       1         생산면도*       5       2024       2023       2022       2021         매수량(MWh)*       1       2       1       1       1       1       1       1       1       1       1       1       1       1       1       1       1       1       1       1       1       1       1       1       1       1       1       1       1       1       1       1       1       1       1       1       1       1       1       1       1       1       1       1       1       1       1       1       1       1       1       1       1       1       1       1       1       1       1       1       1       1       1       1       1       1       1       1       1       1       1       1       1       1       1       1       1       1       1       1       1       1       1       1       1       1       1       1       1       1 |
|----------------------------------------------------------------------------------------------------|
| 에너지원*       ● 태양광       ● 태양광(ESS) ● 풍력(ESS)       수력         행양       ● 풍력       바이오         지열       ● 이양       ● 중력         생산연도*       5       ● 2024       ● 2023       ● 2022       ● 2021         매수량(MWh)*       1~       2       ●       ●       ●         매수단가(원/MWh)*       79,000       ●       ●       ●       ●         총 매수금액(원)       79,000 ~ 158,000       ●       ●       ●       ●                                                                                                    |
| ※ 작성 참고사항                                                                                                    |
| 매수량(MWh) 범위는 구매 희망 전력량(MWh)이 범위 내에 들어가도록 작성해주시기 바랍니다.<br>Ex) 구매 희망 전력량(MWh) : 100MWh → 매수량(MWh) 범위 : 100~110<br>온실가스 감축실적으로 활용하시려는 경우 생산연도는 당해연도만 선택하여 주시기 바랍니다.                                                                                                    |

#### [Part 2 REC 구매] 인증서(REC) 매수주문 (3)

#### [Part 2 REC 구매] 인증서(REC) 매수주문 (4)

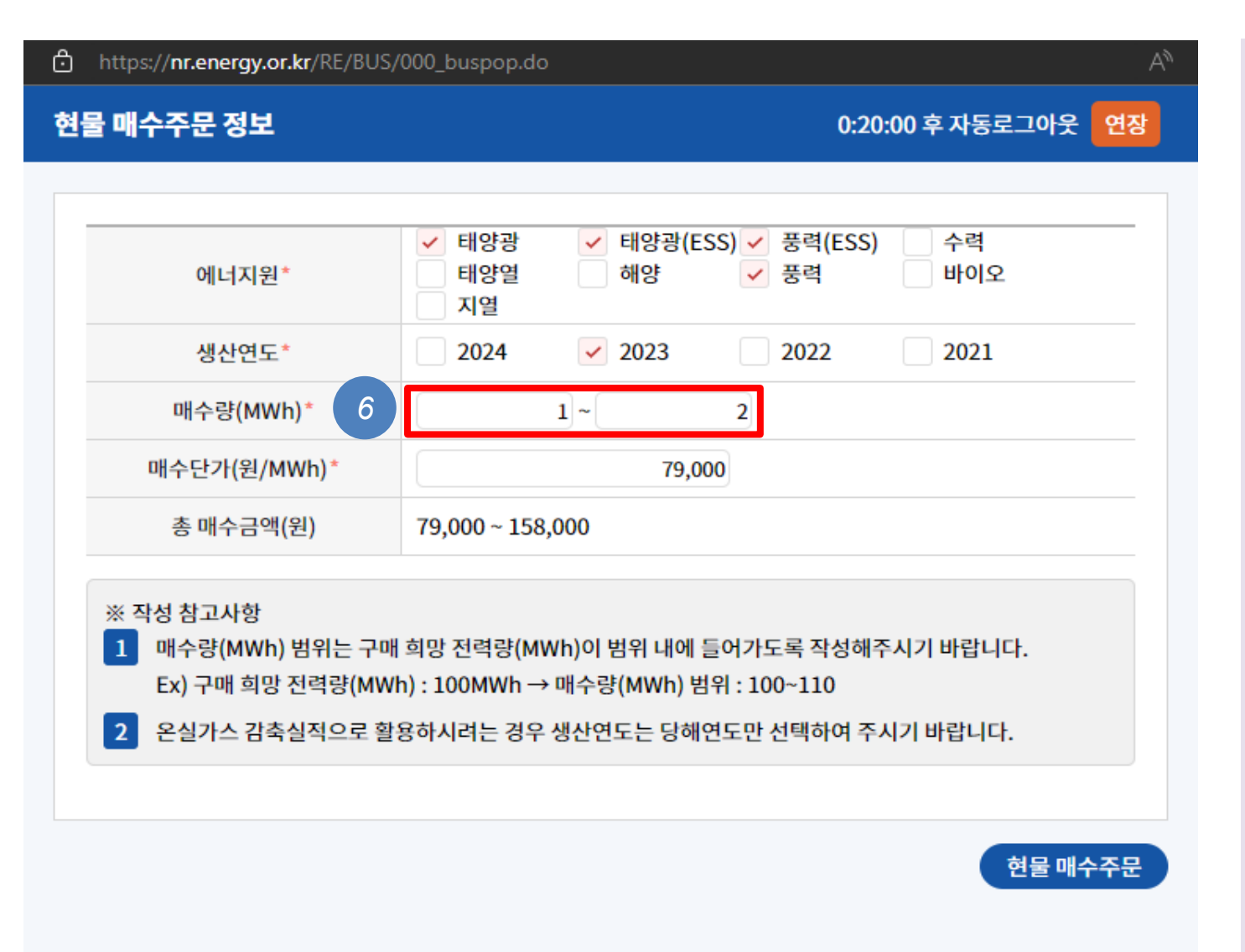

 ▷ 고지서에 나온 전년도 전기 사용량과 동일하거나 높은 값을 입력
 ▷ 예시 : 전년도 사용량이 0.5MWh인 경우, 매수량에 각각 1, 2를 입력, 소수점은 입력 불가

⑥ 에너지원의 매수량을

선택

#### [Part 2 REC 구매] 인증서(REC) 매수주문 (5)

<u>재생e 사용관리시스템</u>에서 평균 거래단가를

 $(\overline{7})$ 

확인한 후,

🚫 한국에너지공단 재생e 사용 관리시스템 https://nr.energy.or.kr/RE/BUS/000\_buspop.do 현물 매수주문 정보 0:20:00 후 자동로그아웃 연장 공동인증서 로그인 공동인증서 로그인 공동인증서 로그인 ✓ 태양광 ✓ 태양광(ESS) ✓ 풍력(ESS) 수력 공동인증서 로그인으로 연결됩니다 공동인증서 로그인으로 연결됩니다 공동인증서 로그인으로 연결됩니다 해양 에너지원\* 태양열 ✓ 풍력 바이오 지열 2023 2022 2021 생산연도 2024 재생에너지 사용 확인 공지사항 현물거래현황 관련법령 2024-03-15 재생e 사용 확인서 발급 양식 변경 안내 매수량(MWh) 1~ 2 8 2023-12-18 2024년 인증서(REC) 플랫폼 거래시장 개설 일정 안내 공급인증서 거래시스템 오류 발생 시 조치 방법 안내 2023-01-31 재생에너지 사용 확인 매수단가(원/MWh) 79,000 [23.3.31 수정] 재생에너지 사용 확인제도 참여 유의사항 2021-12-02 발전사업자 인증서(REC) 거래시장 참여 유의사항 2021-08-06 총 매수금액(원) 79,000 ~ 158,000 5 5  $(\cdot, \cdot)$ ※ 작성 참고사항 재생에너지 사용확인기업 등록 매뉴얼 REC 거래절차 (매수자) 매뉴얼 REC 거래절차 (매도자) 매뉴얼 자가설비 등록 실직 제출 매뉴일 1 매수량(MWh) 범위는 구매 희망 전력량(MWh)이 범위 내에 들어가도록 작성해주시기 바랍니다. FAQ 다운로드 → 다운로드 → 다운로드 → 다운로드 → 바로가기 → Ex) 구매 희망 전력량(MWh): 100MWh → 매수량(MWh) 범위: 100~110 2 온실가스 감축실적으로 활용하시려는 경우 생산연도는 당해연도만 선택하여 주시기 바랍니다. 거래량/거래단가 그래프 SMP 정보 한국에너지공단 재생에너지 사용 확인 콜센터 거래량(MWh) 거래단가(천원) 육지 제주 Tel 1855-3020 8.000 운영시간 9:00 - 18:00 (주말/공휴일 휴무) 6,000 2024.02.24 재생에너지 사용 확인 플랫폼 거래시장 🖉 ▶ 최대 160.14 > 최소 86.67 매월 첫째주, 셋째주 금요일 10:00~16:00 평균 106.69

⑧ 원하는 매수단가를 입력

현물 매수주문

#### [Part 2 REC 구매] 인증서(REC) 매수주문 (6)

| ⑤ 현물매수 주문이 |
|------------|
| 거래현황에 등록됨  |

| 연물거대 연양 신체 건 수 : 1         연물거대 연양 신체 건 수 : 1         연물거대 연양 신체 건 수 : 1         한         ····································                                                                                                    | 발전량         종매수금액         등록,           매수량(MWh)         REC매수단가<br>(위/MWh)         종매수금액         등록,           1~2         79,000         79,000~158,000         11:23: |
|----------------------------------------------------------------------------------------------------|----------------------------------------------------------------------------------------------------|
| 용         관관         관관         No.         에너지원         생산연도         대수량(MWh)         RC(m수단)         용         용         용         용         용         용         용         8         8         8         8         8         8         8         8         8         8         8         8         8         8         8         8         8         8         8         8         8         8         8         8         9         9         9         9         9         9         9         9         9         9         9         9         9         9         9         9         9         9         9         9         9         9         9         9         9         9         9         9         9         9         9         9         9         9         9         9         9         9         9         9         9         9         9         9         9         9         9         9         9         9         9         9         9         9         9         9         9         9         9         9         9         9         9         9         9         9         9 <th>도 <u>바수량(MWh)</u> REC매수단가<br/>(<u>원/MWh</u>)<br/>1 ~ 2 79,000 79,000 ~ 158,000 11:23</th> | 도 <u>바수량(MWh)</u> REC매수단가<br>( <u>원/MWh</u> )<br>1 ~ 2 79,000 79,000 ~ 158,000 11:23                                                                                     |
| 응제용도         제작용대         NO.         에디자전         용전문도         매수량(MWh)         REC매수단가<br>(위/MWh)           9         상세정보         거래가능         0012         태양광,태양광(ESS),풍력,풍력(ESS)         2023         1~2         79,000         79,000~158,000                                                                                                    | <u>매수량(MWh)</u> REC매수단가 중에구음적 중복<br>(원/MWh)<br>1~2 79,000 79,000~158,000 11:23:                                                                                          |
| 9 상세정보 거래가능 0012 태양광,태양광(ESS),풍력,풍력(ESS) 2023 1~2 79,000 79,000~158,                                                                                                    | 1~2 79,000 79,000~158,000 11:23:                                                                                                    |
|                                                                                                    |                                                                                                    |
|                                                                                                    |                                                                                                    |
|                                                                                                    |                                                                                                    |
|                                                                                                    |                                                                                                    |
|                                                                                                    |                                                                                                    |
|                                                                                                    |                                                                                                    |
|                                                                                                    |                                                                                                    |
|                                                                                                    |                                                                                                    |
|                                                                                                    |                                                                                                    |
|                                                                                                    |                                                                                                    |
|                                                                                                    |                                                                                                    |
|                                                                                                    |                                                                                                    |
|                                                                                                    |                                                                                                    |

**4 1 > >** 

#### • 매수주문에 대해 매도자가 나타날 때까지 대기

 매도자가 나타나면 웹사이트에 등록한 담당자의 연락처로 '카톡' 알림이 도착

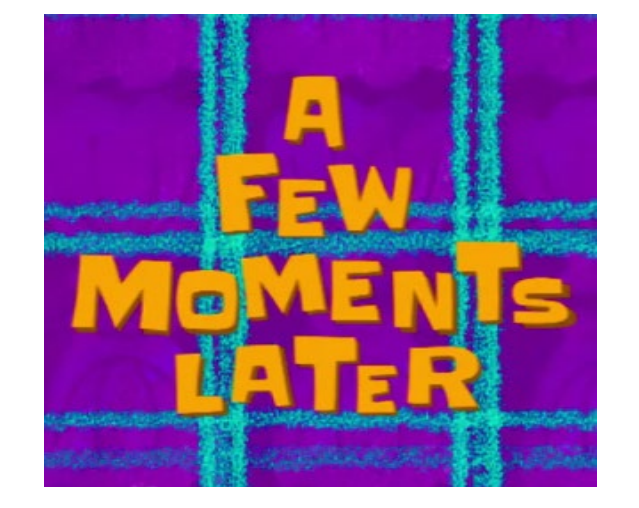

|  | 한국에너지공단_알림톡                                                   |
|--|---------------------------------------------------------------|
|  | 알림톡 도착                                                        |
|  | [RE100 인증서(REC) 거래시장 안내<br>]                                  |
|  | RE100 인증서(REC) 거래시장에 등<br>록하신 매물이 매매체결 되었습니<br>다.             |
|  | 전자계약-공급인증서 계약단계에서<br>계약서를 확인한 후 계약체결을 진<br>행하시기 바랍니다.         |
|  | 문의사항은 한국에너지공단 신재생<br>에너지정책실 RE100운영팀으로 연<br>락부탁드립니다.<br>간사하니다 |
|  | 금지 합니다.                                                       |

#### [Part 2 REC 구매] 인증서(REC) 매수주문 진행 중

### [Part 2 REC 구매] 인증서(REC) 매수계약 진행 (1)

|    | 💓 한국에너지공단<br>신·재생에너지센터   | 기업등록 -    | 실적제출 · <b>재생</b> (          | 에너지 사용 확인 인     | 민증서 거래시스템 ㆍ    |                 |            |             |         | <mark>온</mark> 사단법인플랜           | 일점오님 환영합니다 0:19:5             | 5 후 자동  |
|----|--------------------------|-----------|-----------------------------|-----------------|----------------|-----------------|------------|-------------|---------|---------------------------------|-------------------------------|---------|
|    | 재생에너지 사용 확인<br>인증서 거래시스템 | 공급인증서     | 계약목록                        |                 |                |                 |            |             |         |                                 |                               |         |
| 10 | EC 플랫폼 시장<br><b>전자계약</b> | 계약구분      | 전체                          | · 상태            | 선택             | •               | 사업지        | B           |         | 발전소명                            |                               |         |
|    | 공급인증서 계약단계               | 1 플랫폼 (   | 현물/계약시장에서 매매체경              | 별이 된 경우 해당 페이지  | 에 계약서가 자동 등록됩니 | 니다. 계약내용 확인 후 2 | 계약체결을 진행히  | h여 주시기 바랍니  | 다.      |                                 |                               |         |
|    | 공급인증서 정산단계               | 2 장외계의    | <sup>‡은</sup> 공급인증서 매매계약서   | (계약) 작성 버튼을 클릭  | 하여 계약서를 작성하여 주 | 주시기 바랍니다.       |            |             |         |                                 |                               |         |
|    | 계약완료 목록                  | 3 수의계의    | <sup>[은</sup> 당사자간 계약을 통해 [ | 현물 REC를 1회성으로 넏 | 넘기는 계약이며, 수의계약 | 등록은 시장개장일에면     | 반 가능합니다.   |             |         |                                 |                               |         |
|    |                          | 4 계약체결    | ê 후 매도자는 중간정산/최             | 종정산 버튼을 클릭하여    | 정산신청서를 작성할 수 있 | 있으며 정산신청서는 공    | 급인증서 정산단계  | 녜 탭에서 확인할 = | 수 있습니다. |                                 |                               |         |
|    |                          | 전체 건수 : 1 |                             |                 |                |                 |            |             |         |                                 | 공급인증서 매매계약서(7                 | 예약) 작성  |
|    |                          | 변경신청      | 신청번호                        | 이전신청번호          | 계약구분           | 상태              | 신청일자       | 완료일자        | 재생에너지원  | 매수<br>매수단가 매수량<br>(원/MWb) (MWb) | 매도<br>매도단가<br>(원/REC) 매도량(REC | 계약<br>) |
|    | (11)                     |           | 20                          | -               | 매수계약(현물)       | 매수자작성대기         | 2024-02-16 |             | 태양광     | 79,000 1.428                    | 112,857                       | 1 -     |
|    |                          |           |                             |                 |                |                 |            |             |         |                                 |                               |         |
|    |                          |           |                             |                 |                |                 |            |             |         |                                 |                               |         |
|    |                          |           |                             |                 |                |                 |            |             |         |                                 |                               |         |
|    |                          |           |                             |                 |                |                 |            |             |         |                                 |                               |         |
|    |                          |           |                             |                 |                |                 |            |             |         |                                 |                               |         |
|    |                          |           |                             |                 |                |                 |            |             |         |                                 |                               |         |

问 '전자계약' 탭을 클릭

⑪ 매도자의 계약 요청
 정보 확인하기

 매도량(MWh)은 소수점 넷째자리 이하에서 절사하여 보여지고 있으며, 절사량에 따라 매도량(MWh)의 단순합계와 총 매수량 (MWh)은 차이가 날 수 있습니다.

|                                       | - (                                            | JJJJJ] 시골득 걸^                     | 18고구 콜판데도3년                        | 2 14-2 38    |                 |              |              |
|---------------------------------------|------------------------------------------------|-----------------------------------|------------------------------------|--------------|-----------------|--------------|--------------|
| 담당자 성                                 | 성명*                                            |                                   |                                    | 담당자 연락       | 박처 *            |              |              |
| 담당자 이                                 | 메일*                                            | plan15.or                         | g                                  | 팩스           | 0.000           |              |              |
| 계약상대기                                 | 자                                              |                                   |                                    |              |                 |              |              |
| 발전사업                                  | 자명                                             |                                   |                                    | 사업자등록        | 번호              | 100          |              |
| 대표자                                   | 4                                              |                                   |                                    |              |                 |              |              |
| 주소                                    | :                                              |                                   | 100 C 100 C                        | - 10 (Mar)   |                 |              |              |
| 담당자 성                                 | 성명                                             |                                   |                                    | 담당자 연        | 락처              | -            |              |
| 담당자 이                                 | 메일                                             | Dnaver                            | .com                               | 팩스           | -               |              |              |
| 계약내용                                  |                                                |                                   |                                    |              |                 |              |              |
|                                       | 에너지원                                           | <b>!</b> *                        | 태양광,태양광(ESS)                       | ),풍력,풍력(ESS) |                 |              |              |
|                                       |                                                | *                                 | 2023                               |              |                 |              |              |
|                                       | 생산연도                                           |                                   |                                    |              |                 |              |              |
| ą                                     | 생산연도<br>총 매수량(M                                | Wh)*                              | 1.428                              |              |                 |              |              |
| ्र                                    | 생산연도<br>총 매수량(M<br> 수단가(원/                     | Wh)*<br>MWh)*                     | 1.428<br>79,000                    |              |                 |              |              |
| ਵ<br>ਯ<br>* ਨਰ                        | 생산연도<br>총 매수량(M<br> 수단가(원/l<br>급가액(원)(\        | Wh)*<br>MWh)*<br>'AT 미포함)         | 1.428<br>79,000<br>112,812         |              |                 |              |              |
| ਕ<br>ਾ<br>ਨੈ ਕਰ<br><b>ਾਸ</b> 도REC     | 생산연노<br>총 매수량(M<br> 수단가(원/l<br>글가액(원)(\        | Wh)*<br>MWh)*<br>'AT 미포함)         | 1.428<br>79,000<br>112,812         |              |                 |              |              |
| ਰ<br>ਯ<br>ਲ ਤਰ<br><b>ਯਾ도REC</b><br>ਅਪ | 생산연5<br>총 매수량(M<br> 수단가(원/ <br>급가액(원)(\<br>너지원 | Wh)*<br>MWh)*<br>(AT 미포함)<br>생산연도 | 1.428<br>79,000<br>112,812<br>유효기간 | 매도량<br>(REC) | 매도단가<br>(원/REC) | 매도량<br>(MWh) | 배도단<br>(원/MW |

 12 계약정보의 매도량과 단가 정보를 확인 (내가 작성한 정보와 다를 수 있음)
 ▶ 만약 물량과 단가를

협상하고 싶다면

연락처를 통해 직접

계약상대자의

협상 가능

#### [Part 2 REC 구매] 인증서(REC) 매수계약 진행 (2)

#### [Part 2 REC 구매] 인증서(REC) 매수계약 진행 (3)

| 발전사업자명                                    |                            |                                                                                                    | 사업자등록        | 번호          | 0.00        |              |
|-------------------------------------------|----------------------------|----------------------------------------------------------------------------------------------------|--------------|-------------|-------------|--------------|
| 대표자                                       |                            |                                                                                                    |              |             |             |              |
| 주소                                        |                            | Contraction of the local distance of the local distance of the loc | - 10 A       |             |             |              |
| 담당자 성명                                    |                            |                                                                                                    | 담당자 연        | 락처          |             |              |
| 담당자 이메일                                   | يور و                      | ver.com                                                                                                    | 팩스           | -           |             |              |
| 약내용                                       |                            |                                                                                                    |              |             |             |              |
| 에너                                        | 지원*                        | 태양광,태양광(ESS                                                                                                    | ),풍력,풍력(ESS) |             |             |              |
| 생신                                        | 연도*                        | 2023                                                                                                    |              |             |             |              |
| 총 매수형                                     | 불(MWh)*                    | 1.428                                                                                                    |              |             |             |              |
| 매수단가                                      | 원/MWh)*                    | 79,000                                                                                                    |              |             |             |              |
| 총 공급가액(원                                  | 년)(VAT 미포함)                | 112,812                                                                                                    |              |             |             |              |
|                                           |                            |                                                                                                    | 매도량          | 매도단가        | 매도량         | 매도단가         |
| 에너지권                                      | 생산언                        | 도 규묘기간                                                                                                    | (REC)        | (원/REC)     | (MWh)       | (원/MWh)      |
| 태양광                                       | 2023                       | 2026-10-27                                                                                                    | 1            | 112,812     | 1.428       | 79,000       |
|                                           |                            |                                                                                                    |              |             |             |              |
|                                           |                            |                                                                                                    |              |             |             | Þ            |
| 에도랑(MW<br>(MWh)은 치<br><b>부파일</b>          | າ)은 소수점 넷째지<br>이가 날 수 있습니! | 리 이하에서 절사하여 보<br>구.                                                                                                    | !여지고 있으며, 절서 | +량에 따라 매도량( | MWh)의 단순합계  | ▶            |
| I 매도량(MW<br>(MWh)은 치<br><b>부파일</b><br>계약서 | າ)은 소수점 넷째지<br>이가 날 수 있습니! | 리 이하에서 절사하여 보<br>가.                                                                                                    | !여지고 있으며, 절셔 | ·당에 따라 매도량( | MWh)의 단순합계: | ▶<br>와 총 매수량 |

① 계약 정보를 모두
 확인했다면 '매수자
 확인완료' 버튼 클릭

- ▷ '매수자 확인 완료' 버튼이 보이지 않는 경우, 매도자에게 먼저 서명을 진행해달라고 요청
- ▶ "현물거래" 방식은
   '계약서'를 따로
   작성할 필요 없음.
   첨부파일 내의
   "계약서" 항목은 신경
   쓰지 않아도 됨

#### [Part 2 REC 구매] 인증서(REC) 매수계약 진행 (4)

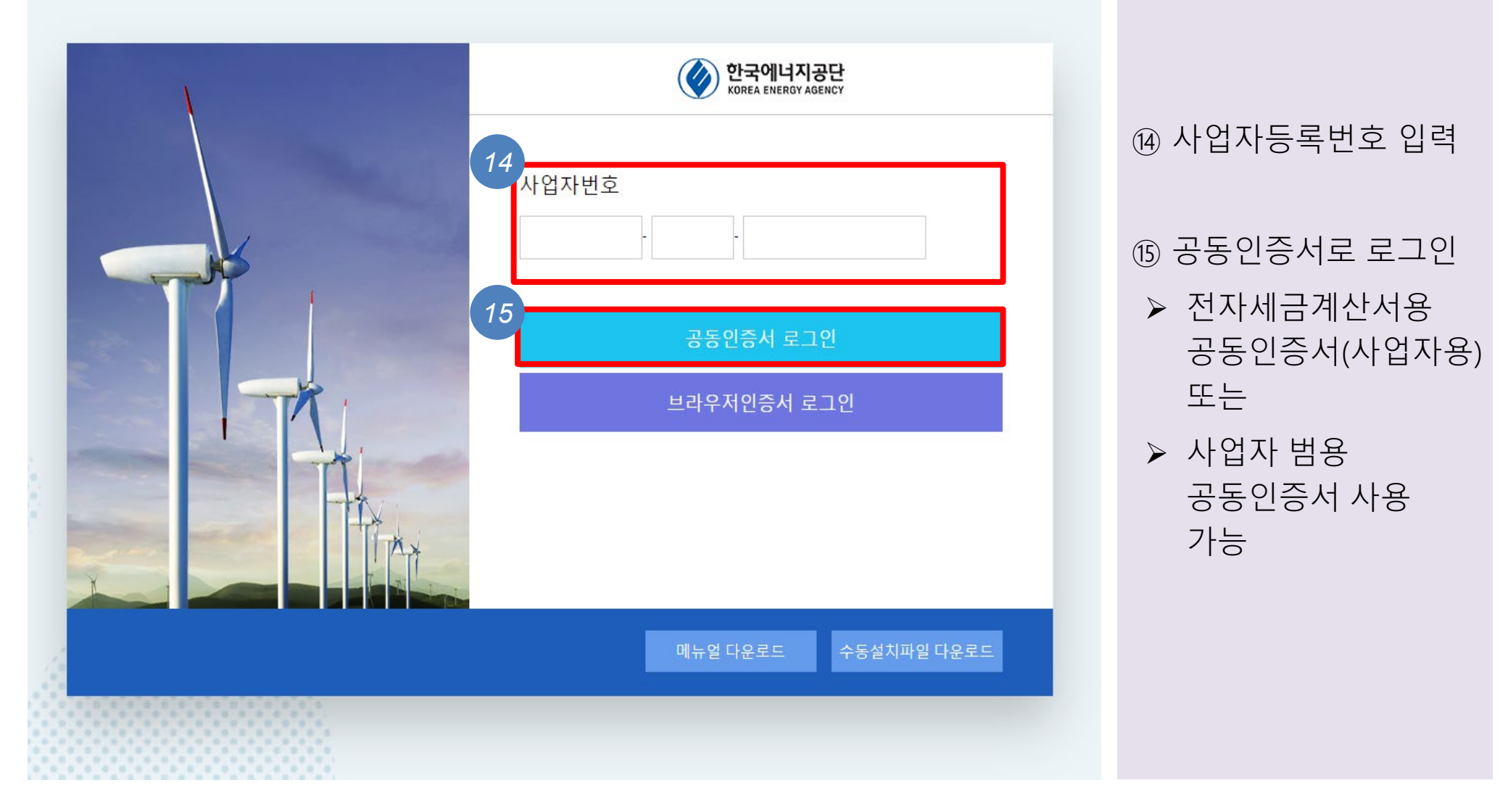

#### [Part 2 REC 구매] 인증서(REC) 매수계약 진행 (5)

| <b>한국에너지공단</b><br>신·재생에너지센터 | 기업등록 -     | 실적제출 · <b>재생</b> 0 | 베너지 사용 확인 인                 | 증서 거래시스템 👻      |                |            |             |            |
|-----------------------------|------------|--------------------|-----------------------------|-----------------|----------------|------------|-------------|------------|
|                             |            |                    |                             | <u> 온</u> 사단법   | 법인플랜일점오님 환     | 영합니다 0:19  | ):56 후 자동로그 | 1아웃 시간연장하기 |
| 인증서 거래시스템                   |            |                    |                             |                 |                |            |             |            |
| 플랫폼 시장                      | 계약구        |                    |                             | 사업자             |                | 발전         |             | 검색하기       |
| h계약                         | 전체<br>분    | ✔ 상                | 태선택                         | ✓ 명             |                | 소명         |             |            |
| 급인증서 계약단계                   |            |                    |                             |                 |                |            |             |            |
| 국인증서 정산단계                   | 1 플랫폼 현    | 물/계약시장에서 매매체길      | <sup>년</sup> 이 된 경우 해당 페이지에 | 비계약서가 자동 등록됩니다  | 나. 계약내용 확인 후 🤉 | 계약체결을 진행하  | 여 주시기 바랍니   | 다.         |
| 약완료 목록                      | 2 장외계약     | 은 공급인증서 매매계약서      | (계약) 작성 버튼을 클릭혀             | 아여 계약서를 작성하여 주셔 | 니기 바랍니다.       |            |             |            |
|                             | 3 수의계약     | 은 당사자간 계약을 통해 한    | 년물 REC를 1회성으로 넘             | 기는 계약이며, 수의계약 등 | 록은 시장개장일에면     | 반 가능합니다.   |             |            |
|                             | 4 계약체결     | 후 매도자는 중간정산/최종     | 종정산 버튼을 클릭하여 장              | 성산신청서를 작성할 수 있으 | 으며 정산신청서는 공    | 급인증서 정산단계  | 탭에서 확인할 수   | ≥ 있습니다.    |
|                             |            |                    |                             |                 |                |            |             |            |
|                             | 전체 건 수 : 1 |                    |                             |                 | 공급인증서 매매계역     | 약서(계약) 작성  | REC 수의계역    | 약 등록 에셀    |
|                             |            |                    |                             |                 |                |            |             |            |
|                             | 변경신청       | 신청번호               | 이전신청번호                      | 계약구분            | 상태             | 신청일자       | 완료일자        | 재생에너지원     |
|                             | -          | 202                | -                           | 매수계약 16         | 승인대기           | 2024-02-16 |             | 태양광        |
|                             |            |                    |                             |                 |                |            |             |            |
|                             |            |                    |                             |                 |                |            |             |            |
|                             |            |                    |                             |                 |                |            |             |            |
|                             |            |                    |                             |                 |                |            |             |            |
|                             |            |                    |                             |                 |                |            |             |            |
|                             |            |                    |                             |                 |                |            |             |            |
|                             |            |                    |                             |                 |                |            |             |            |
|                             |            |                    |                             |                 |                |            |             |            |
|                             |            |                    |                             |                 |                |            |             |            |
|                             |            |                    |                             |                 |                |            |             |            |
|                             |            |                    |                             |                 |                |            |             |            |
|                             |            |                    |                             |                 |                |            |             |            |
|                             |            |                    |                             |                 |                |            |             |            |
|                             |            |                    |                             |                 |                |            |             |            |
|                             | 4          |                    |                             |                 |                |            |             | Þ          |
|                             |            |                    |                             |                 | ••             |            |             |            |

16 매도자/매수자 모두전자서명을 완료하면"승인대기" 상태가 됨

#### [Part 2 REC 구매] 인증서(REC) 매수계약 체결 및 정산

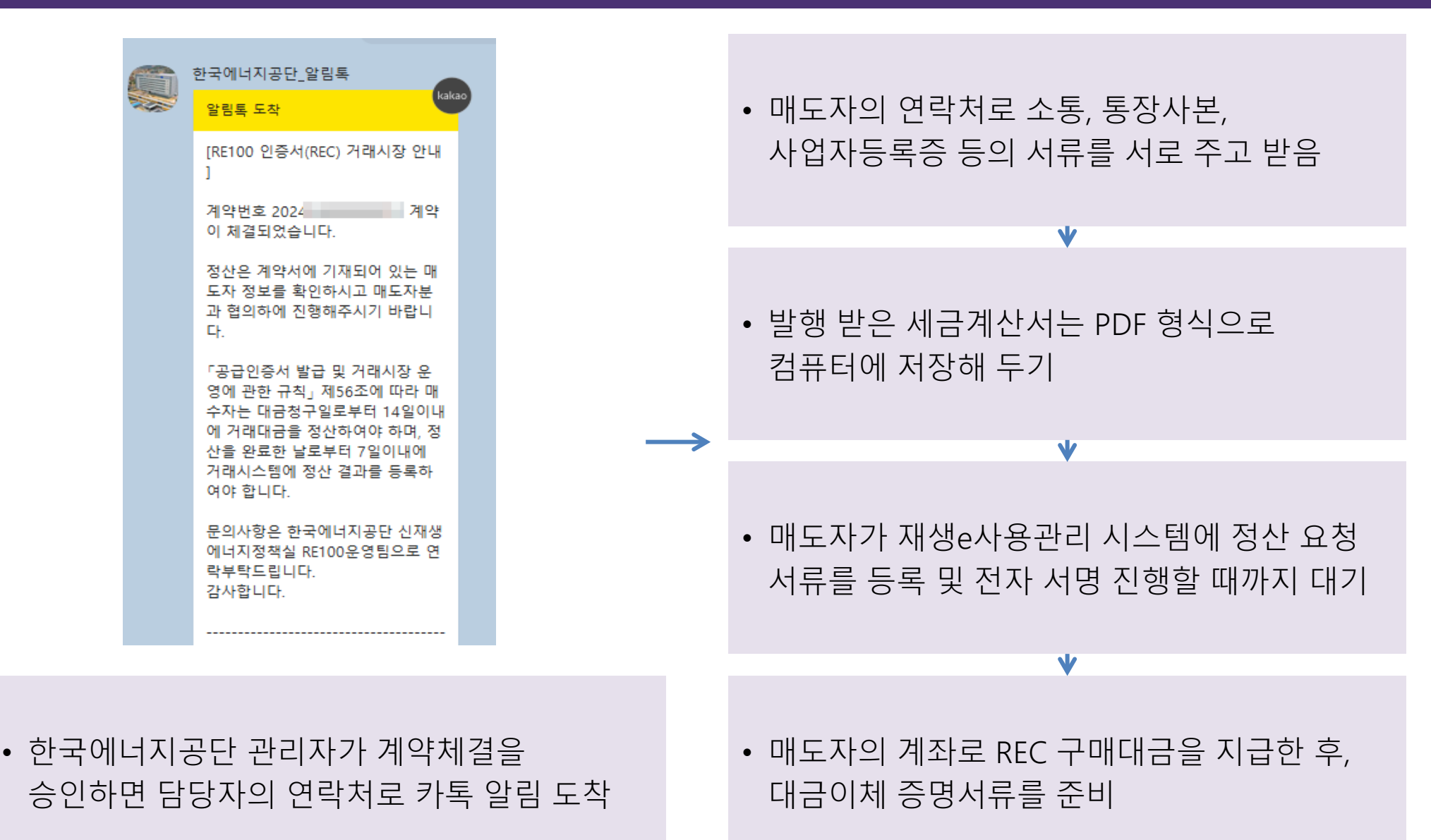

### [Part 2 REC 구매] 인증서(REC) 매수계약 정산 (2)

| <b>한국에너지공단</b><br>신·재생에너지센터 | 기업등록 🔹 실 | 실적제출 ▼ <b>재</b> 4 | 생에너지 사용 확      | 인 인증서 거래시스템 🔻      |                  |                             |    |
|-----------------------------|----------|-------------------|----------------|--------------------|------------------|-----------------------------|----|
| 재생에너지 사용 확인<br>인증서 거래시스템    | 계약정산 신청! | 목록                |                |                    |                  |                             |    |
| REC 플랫폼 시장                  | 정산구분     | 전체                | ~              | 처리상태               | 전체               | ✔ 사업자명                      |    |
| 전자계약                        |          |                   |                |                    |                  |                             |    |
| 공급인증서 계약단계                  | 1 세금계산서는 | 는 매도자가 직접 발*      | 행하며, 세금계산서 발행  | 뱅 전 계약서 상 공급가액과 세금 | 계산서 공급가액 확인 후 발  | 행 바랍니다.                     |    |
| 공급인증서 정산단계                  | 2 대금은 매수 | 자가 발전사업자에7        | 네 직접 지급하며, 정산과 | 과 관련된 사항(계좌사본, 세금계 | 산서 등)은 계약서 상에 기자 | 래된 계약상대자 연락처로 문의하여 주시기 바랍니[ | 다. |
| 계약완료 목록                     | 3 매수자는 대 | 금청구일로부터 149       | 일 이내에 거래대금을 ?  | 청산하여야 하며, 대금 정산 완료 | 일로부터 7일 이내에 정산결  | 코과를 등록하여야 합니다.              |    |
|                             |          |                   |                |                    |                  |                             |    |

전체 건 수 : 1

|    | 정산신청번호 | 계약신청번호 | 정산구분 | 상태   | 신청일자       | 완료일자 | 매도량(REC) | 매수량<br>(MWh) | 재생에너지원 |
|----|--------|--------|------|------|------------|------|----------|--------------|--------|
| 17 | 20     | 202    | 최종정산 | 승인대기 | 2024-02-21 |      | 1        | 1.428        |        |

 ⑦ 정산신청서 작성 (1)
 정산단계 목록의 '정산신청번호'를 클릭

| 1 계약서 상에 기재된 총 공급가액고                           | ㅏ세금계산서 상에 기재된 공급가액                        | 이 일치하는지 확인 바랍니                       | 다.                                      |
|------------------------------------------------|-------------------------------------------|--------------------------------------|-----------------------------------------|
| 2 대금청구와 대금납부에 대한 착오<br>을 할 수 있습니다. 이 경우, REC = | , 과실 등의 책임은 거래당사자에거<br>소유권 이전까지 처리기한이 늦어질 | 있으며, 정산결과가 계약서<br>! 수 있으니 총 공급가액 및 기 | 와 다른 경우 공단에서 보<br> <br>  레대금 확인 후 정산 바립 |
| 3 매도량(MWh)은 소수점 넷째자리<br>(MWh)은 차이가 날 수 있습니다.   | 이하에서 절사하여 보여지고 있으                         | 며, 절사량에 따라 매도량(M                     | Wh)의 단순합계와 총 매=                         |
| 성산                                             |                                           |                                      |                                         |
| 대금청구일 *세금계산서 발행일                               | 2024-02-21                                | 대금이체일*                               | 2024-02-26                              |
| 최종거래금액(VAT 포함)<br>*당사자간 협의 후 작성                | 0.000                                     |                                      |                                         |
| 첨부파일                                           |                                           |                                      |                                         |
| 대금통지서류 *세금계산서 필수등록                             | 캡처.JPG                                    |                                      |                                         |
|                                                |                                           |                                      |                                         |

| 에너지원 | 생산연도 | 유효기간       | 매도량<br>(REC) | 매도단가<br>(원/REC) | 매도량<br>(MWh) | 매도단가<br>(원/MWh) |
|------|------|------------|--------------|-----------------|--------------|-----------------|
| 태양광  | 2023 | 2026-10-27 | 1            |                 | 1.00         | 1000            |
|      |      |            |              |                 |              |                 |
|      |      |            |              |                 |              |                 |
|      |      |            |              |                 |              |                 |
|      |      |            |              |                 |              |                 |
|      |      |            |              |                 |              |                 |

#### [Part 2 REC 구매] 인증서(REC) 매수계약 정산 절차 (3)

※ 정산 유의사항

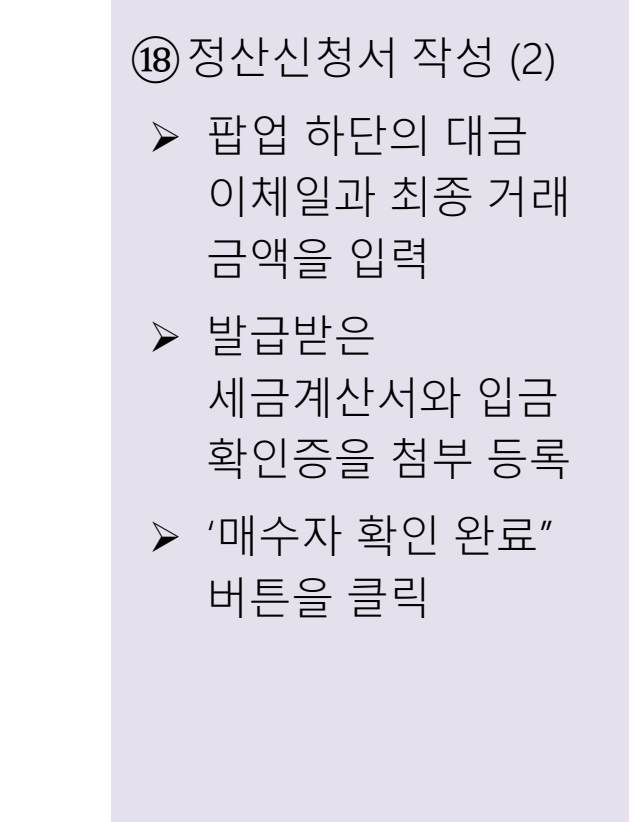

#### [Part 2 REC 구매] 인증서(REC) 매수계약 진행 (4)

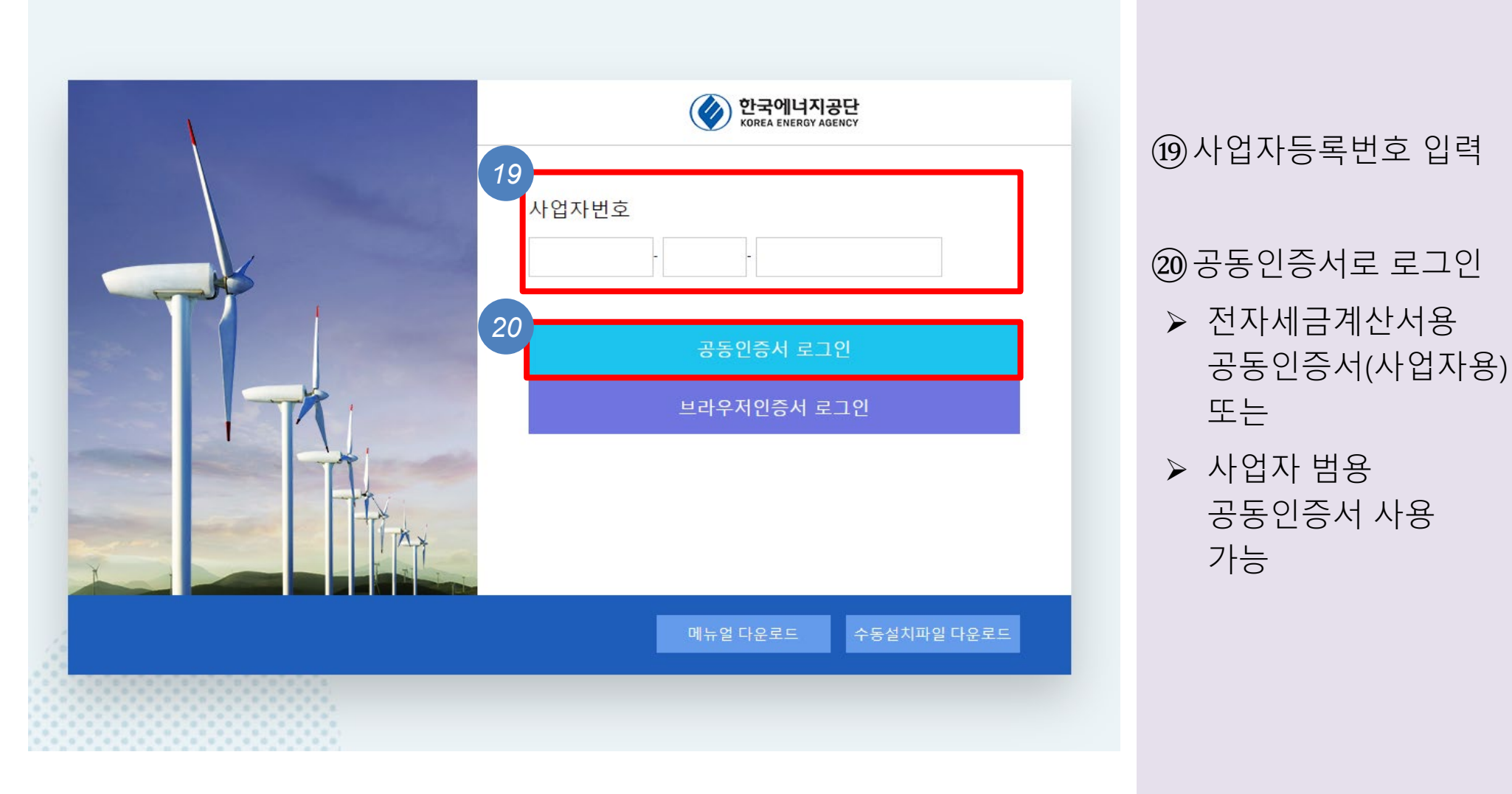

# 3. REC 전환 절차

#### 재생e 사용 확인제도 가입 절차 안내

Plan 1.5

#### [Part 3 REC 전환] 재생에너지 사용확인서 발급 (1)

🗥 한국에너지공단

|                                     |                                |                                    |                              |                                                 |                       |                        |                                          | - 0.15.55 - 178 |                   |
|-------------------------------------|--------------------------------|------------------------------------|------------------------------|-------------------------------------------------|-----------------------|------------------------|------------------------------------------|-----------------|-------------------|
| 프리미엄                                |                                |                                    |                              |                                                 |                       |                        |                                          |                 |                   |
| 구매                                  | 상태                             |                                    | 전                            | 체                                               | ~                     |                        |                                          |                 | 검색하기              |
| REC 목록                              |                                |                                    |                              |                                                 |                       |                        |                                          |                 |                   |
|                                     |                                |                                    |                              |                                                 | 에 거래시자 보으 PF          | C 전화을 통한 공급인증서         | 구매 목록 확인이 가능합니다.                         |                 |                   |
| REC전환                               | 1 7                            | 매 REC 목                            | {독에서 R                       | E100 한궁                                         |                       |                        |                                          |                 |                   |
| REC전환<br>에너지 사용 확인서 발급              | 1 구<br>2 재                     | 매 REC 목<br>생에너지                    | ·독에서 R<br>사용 확인              | 서 발급신                                           | 청을 통해 재생에너지           | 사용 확인서 발급이 가능할         | I니다.                                     |                 |                   |
| REC전환<br>에너지 사용 확인서 발급<br>PPA       | 1 구<br>2 재<br>전체건수             | 매 REC 목<br>생에너지<br>: 1             | {독에서 R<br>사용 확인              | E100 원흥<br>서 발급신                                | 청을 통해 재생에너지 .         | 사용 확인서 발급이 가능할         | र के र र र र र र र र र र र र र र र र र र | 재생에너지 사         | 용 확인서 발급신청        |
| REC전환<br>에너지 사용 확인서 발급<br>PPA<br>PA | 1 구<br>2 재<br>전체건수<br>법인       | 매 REC 목<br>생에너지<br>: 1<br>기준       | ¦독에서 R<br>사용 확인<br>사업자       | 서 발급신 <sup>:</sup><br>서 발급신 <sup>:</sup><br>다기준 | 청을 통해 재생에너지 .         | 사용 확인서 발급이 가능할         |                                          | 재생에너지 사         | 용 확인서 발급신청        |
| REC전환<br>에너지 사용 확인서 발급<br>PPA<br>PA | 1 구<br>2 재<br>전체건수<br>법인<br>국문 | 매 REC 목<br>생에너지<br>: 1<br>기준<br>영문 | ද록에서 R<br>사용 확인<br>사업자<br>국문 | 사 발급신 <sup>:</sup><br>사기준<br>영문                 | 청을 통해 재생에너지 ·<br>신청번호 | 사용 확인서 발급이 가능합<br>처리상태 | 가니다.<br>사업장                              | 재생에너지 사<br>등록일자 | 용 확인서 발급신청<br>MWh |

 구매한 인증서를 온실가스 감축 실적으로 인정받기 위해서는 재생에너지 사용 확인서로 전환해야 함

→ '재생에너지 사용 확인서 발급신청'을 클릭

### [Part 3 REC 전환] 재생에너지 사용확인서 <u>발급</u> (2)

| 정보      |                 |                  |                    |       |          |                     |        |
|---------|-----------------|------------------|--------------------|-------|----------|---------------------|--------|
| (9      | 기업명<br>일바사어자며\* | 사단법인플랜일점오        |                    |       |          |                     |        |
| ()<br>사 | 업자등록번호*         | 681-82-00445     |                    | 법인등   | 록번호*     | 10.000              |        |
|         | 기업구분*           | 비영리단체            |                    | ę     | 종*       | 협회 및 단체, 수리 및 기타 개인 | 인 서비스업 |
|         | 사업장*            | 사단법인플랜일점         | 사업장검색              |       |          |                     |        |
|         | 사업장주소*          | (03037) 서울특별시 종로 | 르구 필운대로5나길 14-2 3층 |       |          |                     |        |
|         | 담당자 성명*         | 조미선              |                    | 담당지   | 연락처*     | 10.000              |        |
| ŗ       | 남당자이메일*         | misun@plan15.org |                    | щ     | [스*      | 02-735-3565         |        |
|         | 신청일자            | 2024-03-04       |                    |       |          |                     |        |
| 삭제      | NO.             | REC구매일자          | 생산기간               | 0 AUE | 사용량(MWh) | 대상전원                | 유효기간   |
|         |                 |                  | 데이터가               | 없습니다. |          |                     |        |
|         |                 |                  |                    |       |          |                     |        |
|         |                 |                  |                    |       |          |                     |        |
|         |                 |                  |                    |       |          |                     |        |
|         |                 |                  |                    |       |          |                     |        |
|         |                 |                  |                    |       |          |                     |        |
|         |                 |                  |                    |       |          |                     |        |

# ② '사업장 검색'을 클릭 → '저장' 버튼을 클릭

#### [Part 3 REC 전환] 재생에너지 사용확인서 발급 (3)

| 정보              |                  |                              |                    |       |                |                     |                      |
|-----------------|------------------|------------------------------|--------------------|-------|----------------|---------------------|----------------------|
| (               | 기업명<br>(일반사업자명)* | 사단법인플랜일점오                    |                    |       |                |                     |                      |
| ,               | 사업자등록번호*         | 681-82-00445                 |                    | 법인    | 등록번호*          | 10.010              |                      |
|                 | 기업구분*            | 비영리단체                        |                    | Ŷ     | <u>법종*</u>     | 협회 및 단체, 수리 및 기타 개인 | 서비스업                 |
|                 | 사업장*             | 사단법인플랜일점오                    | 사업장검색              |       |                |                     |                      |
|                 | 사업장주소*           | (03037) <mark>서울특별시</mark> 종 | 로구 필운대로5나길 14-2 3층 |       |                |                     |                      |
|                 | 담당자 성명*          | 조미선                          |                    | 담당기   | ት 연락처 <b>*</b> | 10.01044            |                      |
|                 | 담당자이메일*          | misun@plan15.org             |                    | i     | 백스*            | 02-735-3565         |                      |
|                 | 신청일자             | 2024-03-04                   |                    |       |                |                     |                      |
| <b>정보</b><br>삭제 | NO.              | REC구매일자                      | 생산기간               |       | 사용량(MWh)       | 대상전원                | REC선택<br>인증서<br>유효기간 |
|                 |                  |                              | 데이터기               | 없습니다. |                |                     |                      |
|                 |                  |                              |                    |       |                |                     |                      |
|                 |                  |                              |                    |       |                |                     |                      |
|                 |                  |                              |                    |       |                |                     |                      |
|                 |                  |                              |                    |       |                |                     |                      |
|                 |                  |                              |                    |       |                |                     |                      |
|                 |                  |                              |                    |       |                |                     |                      |
|                 |                  |                              |                    |       |                |                     |                      |
|                 |                  |                              |                    |       |                |                     |                      |

#### ③ 'REC 선택'을 클릭

#### [Part 3 REC 전환] 재생에너지 사용확인서 발급 (4)

| RE100 인정신청<br>) https://n | 형 시스템 - 회사 - N<br>r.energy.or.kr/Ri | <b>Microsoft Edge</b><br>E/BUS/000_buspop.de |      |          |          |           | – <b>– ×</b><br>A <sup>N</sup> |                                         |                                                            |
|---------------------------|-------------------------------------|----------------------------------------------|------|----------|----------|-----------|--------------------------------|-----------------------------------------|------------------------------------------------------------|
| REC정보                     |                                     |                                              |      |          |          | 0:19:55 3 | 후 자동로그아웃 연장                    |                                         |                                                            |
| 전체:1건                     |                                     |                                              |      |          |          |           |                                |                                         |                                                            |
|                           | NO.                                 | REC구매일자                                      | 생산기간 | 구매량(MWh) | 사용량(MWh) | 대상전원      | 인증서<br>유효기간                    |                                         |                                                            |
| 4                         |                                     |                                              |      |          |          |           |                                | ④ 전환<br>인증/<br>→ 원하는<br>REC /<br>→ 'REC | <sup>▶</sup> 고 싶은<br>付를 선택<br>= 양만큼<br>사용량을 기′<br>₫택′ 버튼 클 |

### [Part 3 REC 전환] 재생에너지 사용확인서 발급 (5)

| 에너지 사용       | 용 확인서 발급          |                   |                            |               |          |         |                              | 0:19:57 후 자동로그아웃 연장 |   |               |
|--------------|-------------------|-------------------|----------------------------|---------------|----------|---------|------------------------------|---------------------|---|---------------|
| 섭체정보         |                   |                   |                            |               |          |         |                              |                     |   |               |
| (9           | 기업명<br>일반사업자명)*   | 사단법연              | 빈플랜일점오                     |               |          |         |                              |                     |   |               |
| 사            | 업자등록번호*           | 681-82            | -00445                     |               | 법인등록번호   | 5*      |                              |                     |   |               |
|              | 기업구분*             | 비영리단              | ±체                         |               | 업종*      | ę       | 회 및 단체, 수리 및 기타 <sup>;</sup> | 개인 서비스업             |   |               |
| ) RE100 인정신칭 | 청 시스템 - 회사 - N    | Aicrosoft Edge    |                            |               |          |         | - 0                          | ×                   |   |               |
| 🗗 https://n  | nr.energy.or.kr/R | E/BUS/000_buspop. |                            |               |          |         |                              | A <sup>N</sup>      |   |               |
| REC정보        |                   |                   |                            |               |          | 0:19:57 | 후 자동로그아웃 연장                  |                     |   |               |
|              |                   |                   |                            |               |          |         |                              |                     |   |               |
| 전체:1건        |                   |                   |                            |               |          |         |                              |                     |   |               |
|              | NO.               | REC구매일자           | 생산기간                       | 구매량(MWh)      | 사용량(MWh) | 대상전원    | 인증서<br>유효기간                  | REC선택               |   |               |
|              | 6!                | 2024-02-27        | 2023-09-01 ~ 2023-09-30    | 1.00          | 0.451    | 태양광     | 2026-10-27                   | 인증서                 |   | ⑤ 인승서를 능록     |
|              |                   |                   | 5<br>확인<br>선택 한 REC 등록 하시겠 | 습니까?<br>에 아니S | ]        |         |                              |                     |   | → '등독하기' 버튼 클 |
| 4            |                   |                   |                            |               |          |         | )<br>REC선택                   | 저장 삭제 등록하기          | ] |               |

### [Part 3 REC 전환] K-RE100 달성 (1)

| <b>한국에너지공단</b><br>신·재생에너지센터 | 기업등      | 록 - (    | 실적제출     | [ - 재·  | 생에너지 사용 확업     | 인 인증서 거래시스     | _템 →               |               |             |                |
|-----------------------------|----------|----------|----------|---------|----------------|----------------|--------------------|---------------|-------------|----------------|
|                             |          |          |          |         |                | ප              | 사단법인플랜일점오님 환영합니다   | 0:17:31 후 자동로 | 그아웃 시간연장하기  |                |
| 녹색프리미엄                      |          |          |          |         |                |                |                    |               |             |                |
| REC 구매                      | 상타       | ł        | <u>ک</u> | 번체      | ~              |                |                    |               | 검색하기        |                |
| 구매 REC 목록                   |          |          |          |         |                |                |                    |               |             |                |
| 보유REC전환                     | 1        | 구매 REC 들 | 록록에서 R   | E100 인증 | 서 거래시장, 보유 REC | ː 전환을 통한 공급인증/ | 너 구매 목록 확인이 가능합니다. |               |             |                |
| 재생에너지 사용 확인서 발급             | 2 7      | 내생에너지    | 사용 확인    | 서 발급신경  | 청을 통해 재생에너지 시  | 나용 확인서 발급이 가능  | 합니다.               |               |             |                |
| 제3자 PPA                     | '체건수     | -:1      |          |         |                |                |                    | 재생에너지 사       | 사용 확인서 발급신청 | ⑥ 인증서(REC)     |
| 직접 PPA                      | 6<br>119 | 인기준      | 사업기      | 자기준     |                |                |                    |               |             | 재생에너지          |
| 자가설비                        | 국문       | 영문       | 국문       | 영문      | 신정번호           | 저리상태           | 사업상                | 등록일자          | MWh         | 사요하이서르 하이      |
|                             | Β        | Β        | B        | B       | 202            | 등록완료           |                    | 2024-03-04    | 0.451       | 시 6 북 신시 글 북 신 |
|                             |          |          |          |         |                |                |                    |               |             |                |
|                             |          |          |          |         |                |                |                    |               |             |                |

#### [Part 3 REC 전환] K-RE100 달성 (2)

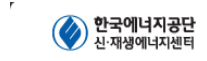

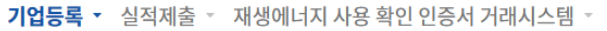

👃 사단법인플랜일점오님 환영합니다 🚽 0:19:51 후 자동로그아웃 📕

기업등록

게시판

| 7 | 대생어 | 너지 | 사용 | 실적 | 총괄 |
|---|-----|----|----|----|----|
|   |     |    |    |    |    |

|               | 이저여드 | 재생에너지    | 수단별 재생에너지 사용량(MWh, % |   |            |      |             |   |  |  |
|---------------|------|----------|----------------------|---|------------|------|-------------|---|--|--|
| 기업정보          | 신영전포 | 사용량(MWh) | 녹색프리미엄               |   | 인증서(REC)구매 |      | 전력구매계약(PPA) |   |  |  |
| 기본정보          | 2021 | 0        | -                    | - | -          | -    | -           | - |  |  |
| 재생에너지 사용실적 종괄 | 2022 | 0        | -                    | - | -          | -    | -           | - |  |  |
| 기업등록          | 2023 | 0        | -                    | - | -          | -    | -           | - |  |  |
|               | 2024 | 0.451    | -                    | - | 0.451      | 100% | -           | - |  |  |

⑦ K-RE100 달성 여부는 기업정보 하단 '재생에너지 사용실적 총괄'에서 확인

#### [Part 3 REC 전환] K-RE100 달성 (3)

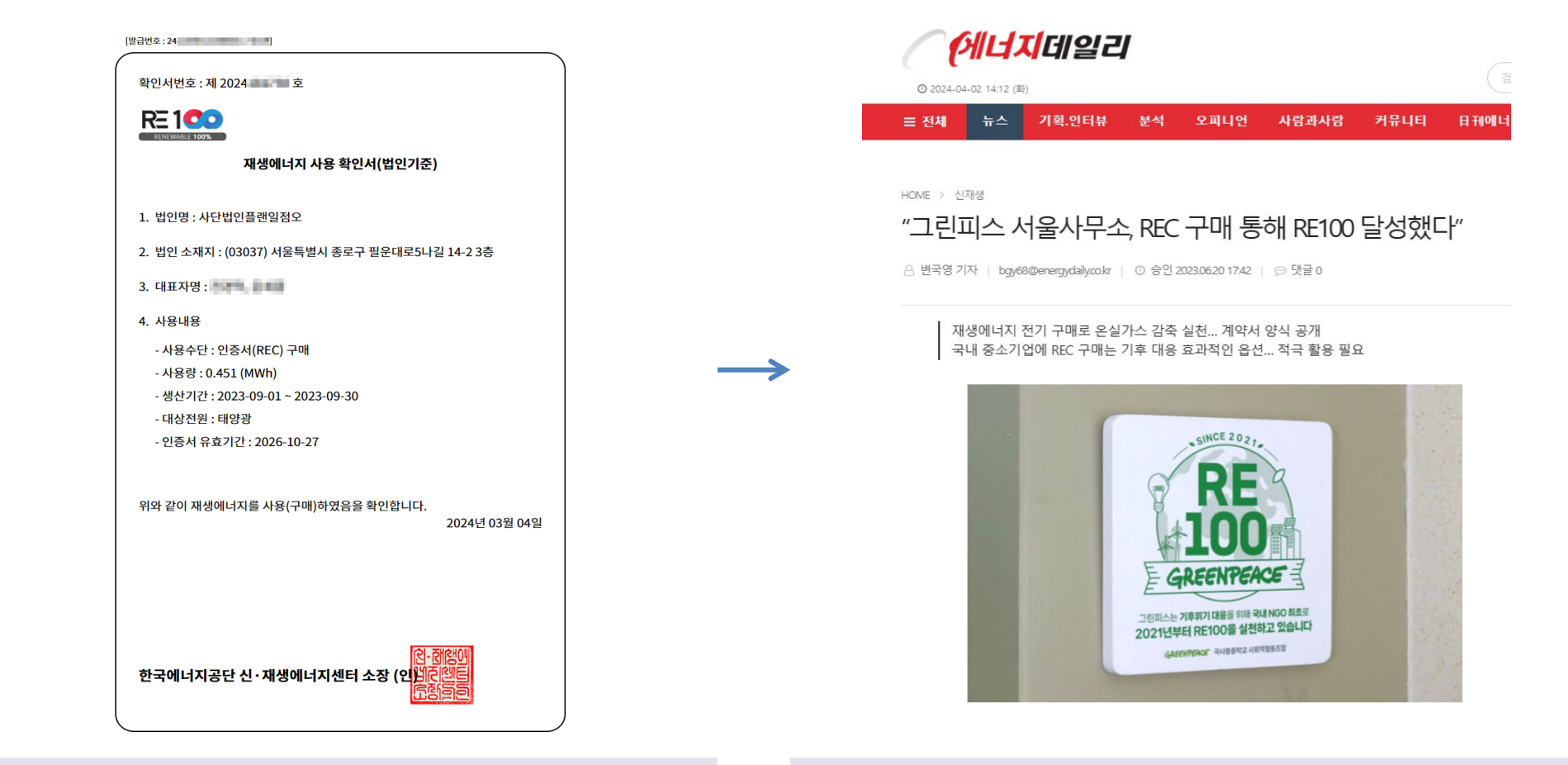

• 재생에너지 사용 확인서의 사용량과 전년도 전기사용량과 일치하면 RE100 달성!

 RE100 달성 결과는 단체 홈페이지에 게시하거나 보도자료를 배포하는 등, 단체 홍보에 적극 활용

#### 재생에너지 사용, 기후위기 대응의 첫걸음입니다

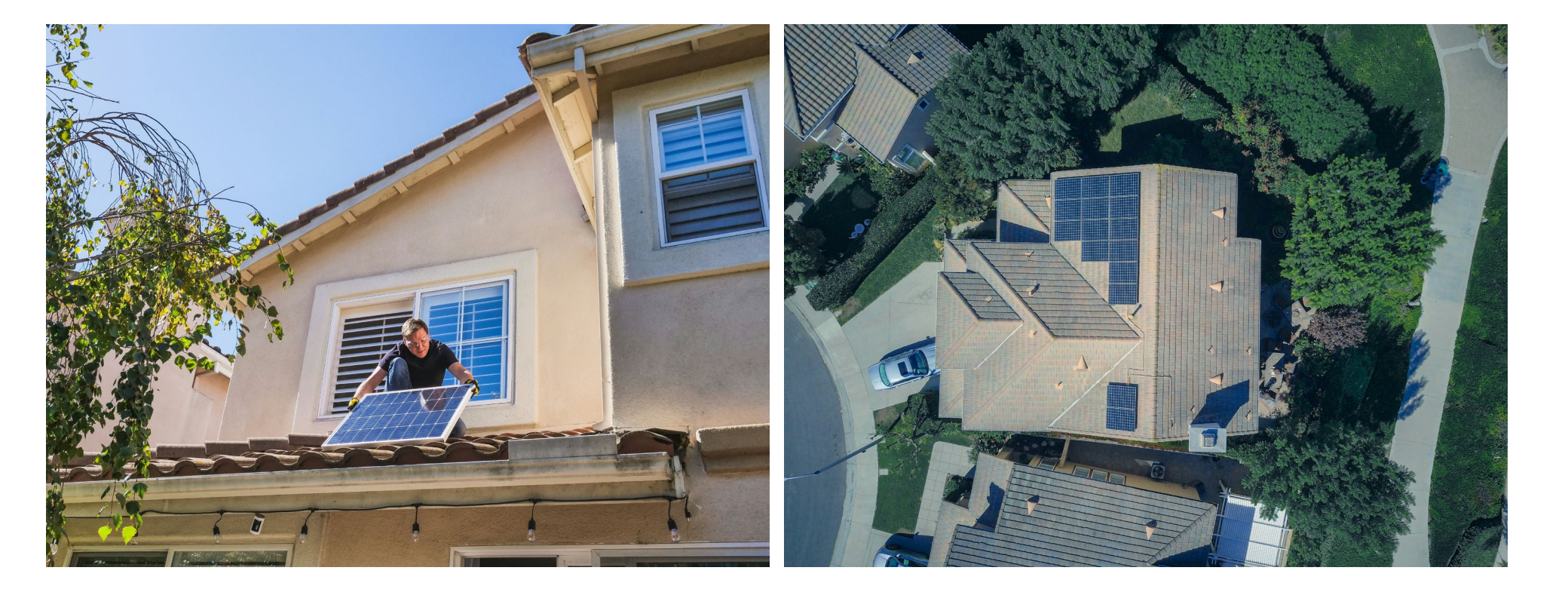

 사무실 옥상, 테라스 등의 공간에 재생에너지 발전 설비를 직접 설치하여 사용하는 것이 가장 효과적이지만, 이것이 어렵다면 REC를 구매하여 RE100을 달성하는 것도 재생에너지 확대에 기여할 수 있기에 이 가이드를 제작하였습니다.

# Plan 1.5

플랜1.5는 지구 평균 온도 상승을 1.5°C 이내로 막아내는 것을 목표로 우리나라의 온실가스 감축을 보다 효과적이고 정의로운 방식으로 이루기 위해 2022년 설립된 비영리 단체입니다. 온실가스 배출 책임에 부합하는 감축 방안, 나중이 아니라 지금 바로 실행가능한 대안 마련을 지향하며, 시민사회의 기후운동이 더욱 확대될 수 있도록 연대하고자 합니다. 본 제안에 담긴 내용에 대한 문의사항이나 의견이 있으시면 아래로 연락 주시기 바랍니다.

misun@plan15.org 조미선 활동가

02.735.3565

# plan15.org